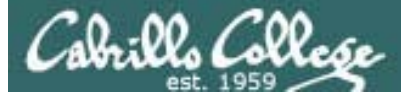

#### Lesson Module Status

- Slides draft
- Properties done
- Flash cards –
- First minute quiz done
- Web calendar summary done
- Web book pages done
- Commands done
- Lab done
- Supplies () na
- Class PC's na
- Chocolates -
- Backup headset charged done
- CCC Confer wall paper done
- Slides & Lab uploaded done
- Email tech to class, turn on link -

| Cabrill | La Colle  | se           | C         | S 90 -    | Lesson 11                                                                                                    |
|---------|-----------|--------------|-----------|-----------|----------------------------------------------------------------------------------------------------|
| Dennis  | Sean      | Christopher  |           | Francisco | <i>Rich</i><br><i>Instructor:</i> <b>Rich Simms</b><br><i>Dial-in:</i> <b>888-450-4821</b><br><i>Passcode:</i> <b>761867</b> |
| Salena  | Abd       | Sarah        | Astitow   | Mike D.   | Online Class Students                                                                                                    |
| Alex    | Christine | Steven       | Richie    | Nathan    |                                                                                                    |
|         | R         |              |           | Q         | Edison James B. Liz Casady Jason                                                                                             |
| Tony    | James G.  | Sergio       | Anthony   | Fernando  | Dale Aaron Steve Matt                                                                                                    |
| Miguel  | Lars      | Jennifer     | Rudy      | Laura P.  | Songul     Stephanie     Victor     Tanya     Mike P.                                                                        |
| Nick    | Juan      | Jacob        | Andrew    | Luke      |                                                                                                    |
| Saulius |           | Empil ma (a) | aimme@a-t |           | Adriana Laura S. Olivia Janelle                                                                                              |

Email me (risimms@cabrillo.edu) a relatively current photo of your face for 3 points extra credit

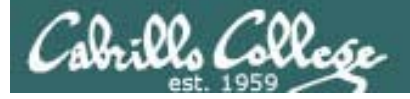

# Quiz

Please close your books, notes, lesson materials, forum and answer these questions <u>in the order</u> shown:

- 1. Name four states a process can be in.
- 2. What is the difference between the fork and exec system calls?
- 3. What command shows the current running processes?

## email answers to: risimms@cabrillo.edu

(If you are in the classroom you can write your answers on a scrap piece of paper and hand it in)

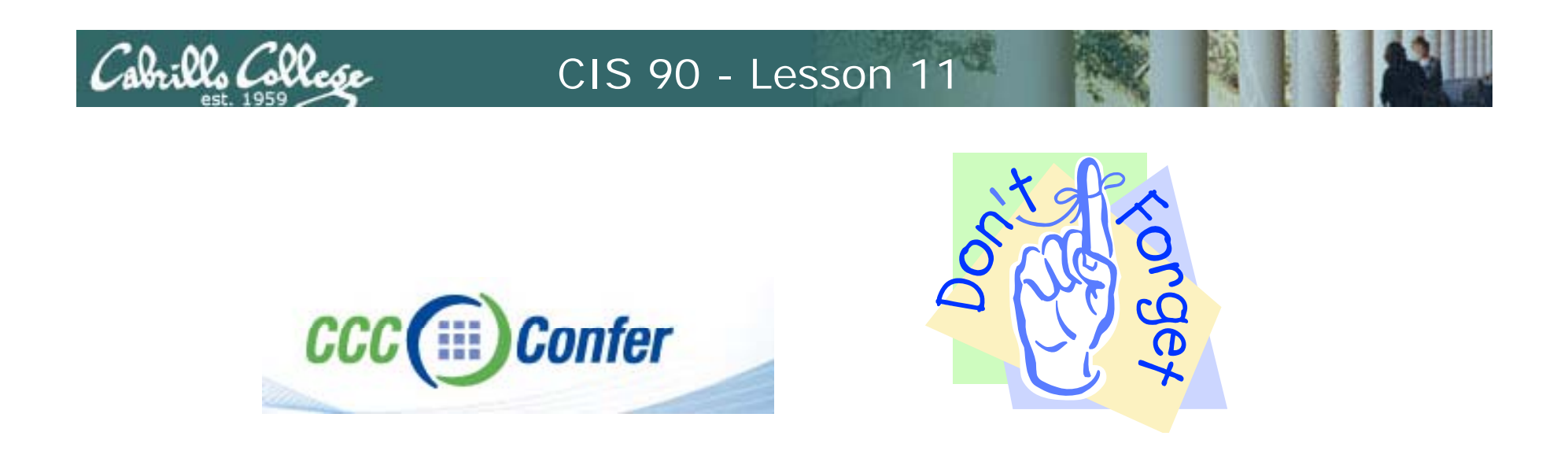

- [] Has the phone bridge been added?
- [] Is recording on?
- [] Does the phone bridge have the mike?
- [] Share slides, putty (rsimms, simmsben, roddyduk), and Chrome
- [] Disable spelling on PowerPoint

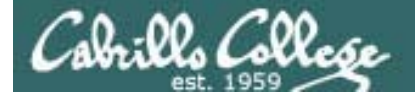

## vi editor

| Objectives                                       | Agenda                                       |
|--------------------------------------------------|----------------------------------------------|
| <ul> <li>Create and modify text files</li> </ul> | • Quiz                                       |
|                                                  | <ul> <li>Questions from last week</li> </ul> |
|                                                  | Test results                                 |
|                                                  | • grep                                       |
|                                                  | <ul> <li>Review on processes</li> </ul>      |
|                                                  | • Vİ                                         |
|                                                  | • Wrap up                                    |

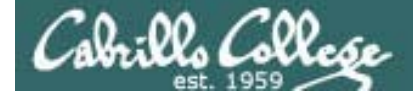

# Housekeeping

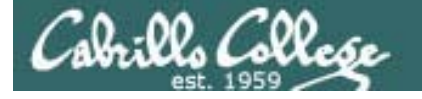

Previous material and assignment

- 1. Questions?
- 2. Lab 8 due at midnight
  - at 11:59pm
  - at> cat files.out bigshell > lab08
  - at> cp lab08 /home/rsimms/turnin/lab08.\$LOGNAME
  - at> Ctrl-D Don't wait till midnight tonight to see if this worked! Test with an earlier time.
- 3. Note: Lab 9 and five posts due next week

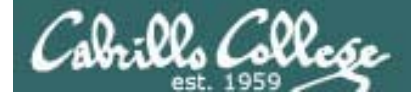

# Test Results

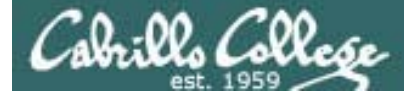

# Test 2 Results

#### Incorrect answer pareto

```
04 XXXXXXXX (8) [F]
05 XXXXXXX (8) [F]
25 XXXXXXX (7) [PT]
02 XXXXX (5) [F]
03 XXXXX (5) [F]
01 XXX (3) [F]
```

#### Future Study Tips

- Take practice test and ask questions in class or on forum for any questions you don't understand
- Review Lesson slides, especially lessons that are reviews for an upcoming test
- Review labs best way to really understand how things work.
- PT Same ? on practice text ~PT - Similar ? on practice test (modified) 1#-# - Similar ? covered in lesson
- F Flashcard?

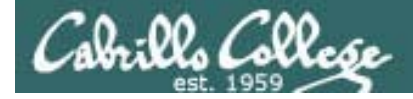

# Test 2 Q20 (extra credit)

What complete command (with no "; "s) **counts** all the files belonging to you on the system, places a sorted list of them in the file *allmine*, and redirects error messages to the bit bucket?

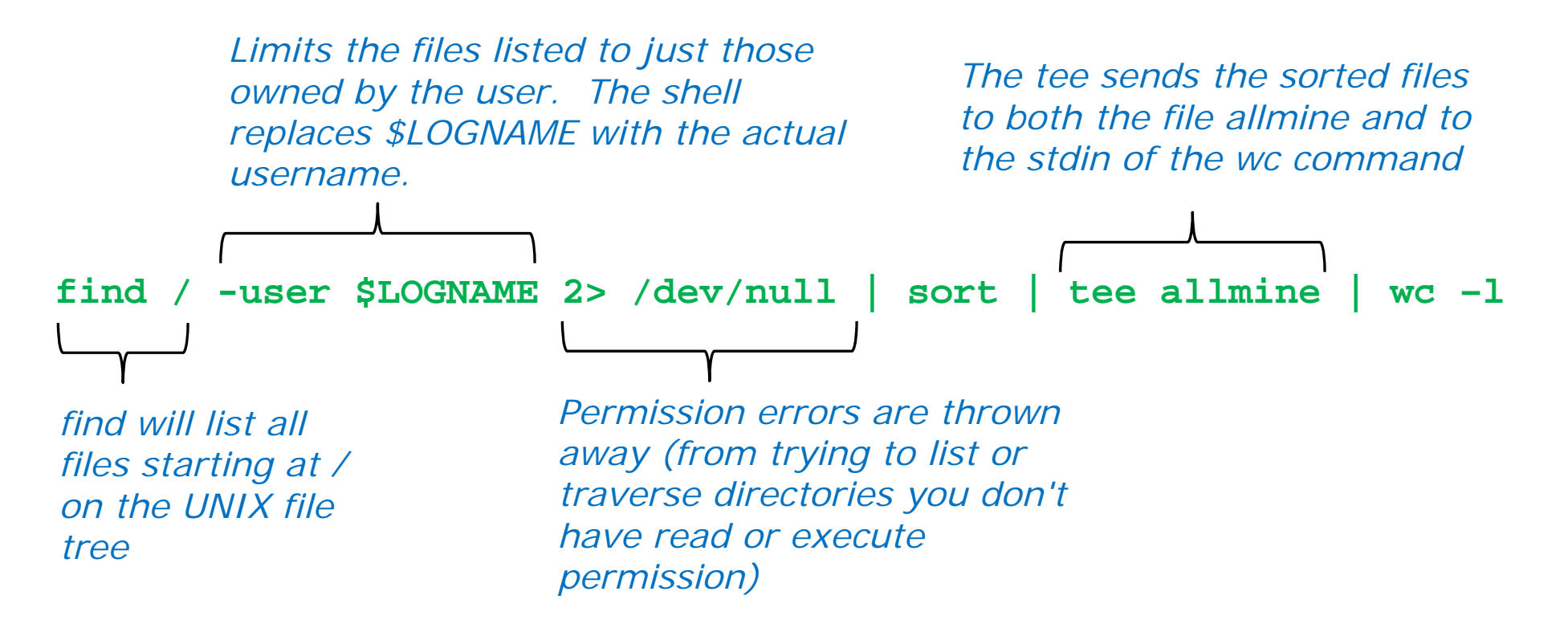

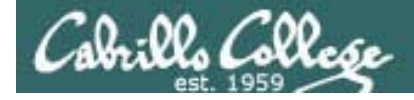

# Test 2 Q21 (extra credit)

What are 2 files or directories on Opus that use inode number 1? Hint: see last slide in Lesson 10.

#### Answers: /proc , /sys, /dev/pts, /proc/sys/fs/binfmt\_misc/status

```
/home/cis90/roddyduk $ Is -i /
2490369 bin
             1474561 lib
                                                    465 selinux
                                  11070 net
                                                                  2523137 u
                   11 lost+found
                                   720897 opt
                                                 393217 srv
      2 boot
                                                                  1441793 usr
             2129921 media
    942 dev
                                        1 proc
                                                     1 sys
                                                                  1507329 var
1277953 etc 11066 misc
                                  2457601 root
                                                2424833 tftpboot
1802241 home 1114113 mnt
                                  1540097 sbin 1310721 tmp
/home/cis90/roddyduk $
/home/cis90/roddyduk $ Is -iIR / 2> /dev/null | grep "^ *1 "
                                                                   To see the full
1 -rw-r--r-- 1 root root 0 Sep 28 15:58 status
                                                                  path, use the -B
/home/cis90/roddyduk $ ls -ilR / 2> /dev/null | grep "^ *1 "
                                                                   <number>
                                      0 Sep 28 15:58 proc
      1 dr-xr-xr-x 187 root root
                                                                   option on grep
      1 drwxr-xr-x 11 root root
                                  0 Sep 28 15:58 <mark>sys</mark>
                                                                   to list lines
      1 drwxr-xr-x 2 root root
                                        0 Sep 28 15:58 pts
                                                                   before the
                                                                   matched line
1 -rw-r--r-- 1 root root 0 Sep 28 15:58 status
```

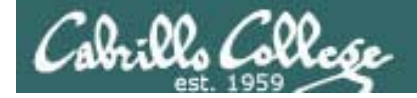

# Test 2 Q22 (extra credit)

What complete command line (with "; "s) creates a file named hiro, changes that file's group to be users, then removes all permissions for others on the file?

#### **Answer**:

#### touch hiro; chgrp users hiro; chmod o-rwx hiro

/home/cis90/roddyduk \$ touch hiro; chgrp users hiro; chmod o-rwx hiro
/home/cis90/roddyduk \$ ls -1 hiro
-rw-rw---- 1 roddyduk users 0 Nov 8 09:08 hiro

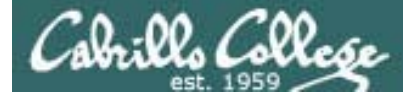

# Test 2 Q7

If the contents of the file named states is: Michigan California Ohio New York What is the result of doing the following command?

#### sort < states > states

#### Answer: The file states gets emptied!

/home/cis90/roddyduk \$ cat states Michigan California Ohio New York /home/cis90/roddyduk \$ sort < states > states /home/cis90/roddyduk \$ cat states /home/cis90/roddyduk \$ This happens when bash hooks up the plumbing prior to the command being run. The > states will create if necessary and then empty the states file. This happens **before** sort runs.

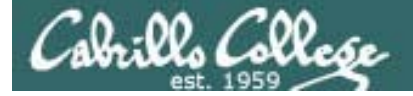

# Test 2 Q19 (extra credit)

If the umask is 022 and the permissions on the file cinderella are rw-w--w-, then what would be the permissions of the file cinderella.bak after doing the following command?

#### cp cinderella cinderella.bak

#### Answer: 600

rw- -w- = 110 010 010 (permission on cinderella)
022 = 000 010 010 (mask)
-----110 000 000 (mask applied)
6 0 0 (permissions on cinderella.bak)

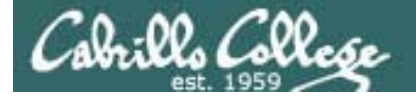

# Test 2 Q12

12. Given this directory structure:

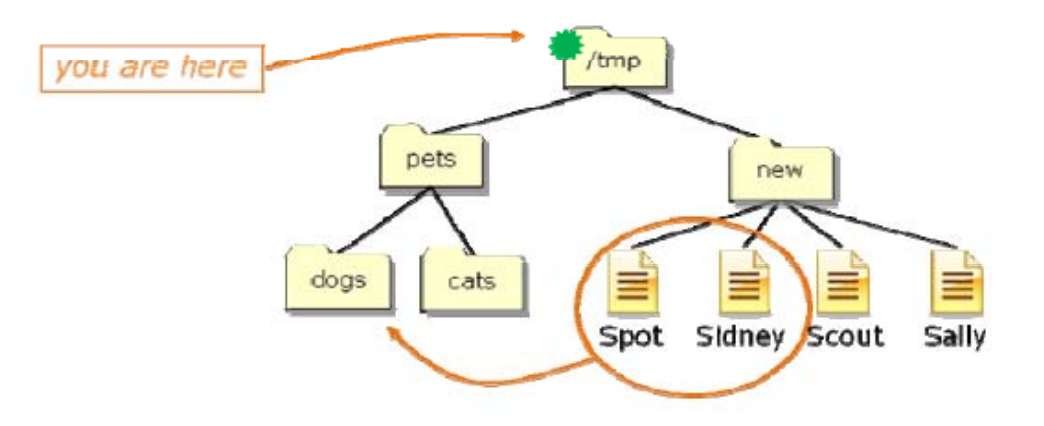

If your current working directory is */tmp*, what single command using filename expansion characters would move just the files *Spot* and *Sidney* to the *dogs* directory?

#### Answer: mv new/S[pi]\* pets/dogs

/tmp \$ ls pets/dogs /tmp \$ ls new/ Sally Scout Sidney Spot /tmp \$ mv new/S[pi]\* pets/dogs /tmp \$ ls new Sally Scout /tmp \$ ls pets/dogs/ Sidney Spot

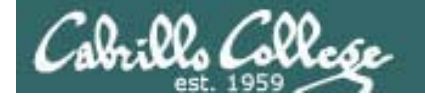

# Test 2 Q13

13. Given this directory structure:

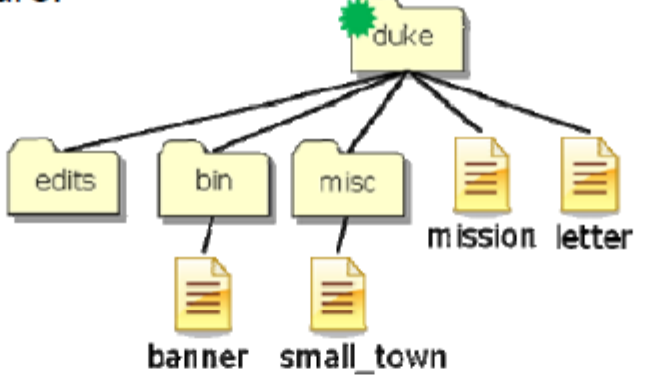

If your current working directory is *duke*, what single command (no ";"s) would copy the *mission* and *banner* files to the */tmp* directory?

#### Answer: cp mission bin/banner /tmp

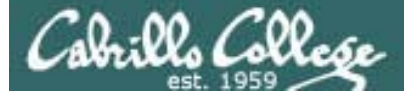

# Test 2 Q11

11. Benji messed up his edits directory. His long listings now look like the following:

Note: No inode information is being displayed. It requires execute permission to access inode information.

What command should Benji issue so he can see all his file information again?

Answer: chmod u+x edits

- Add execute permission to the user (owner) to allow user to access inode information

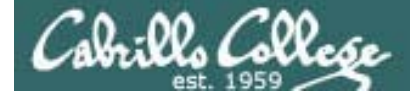

## Test 2 Q11 (continued)

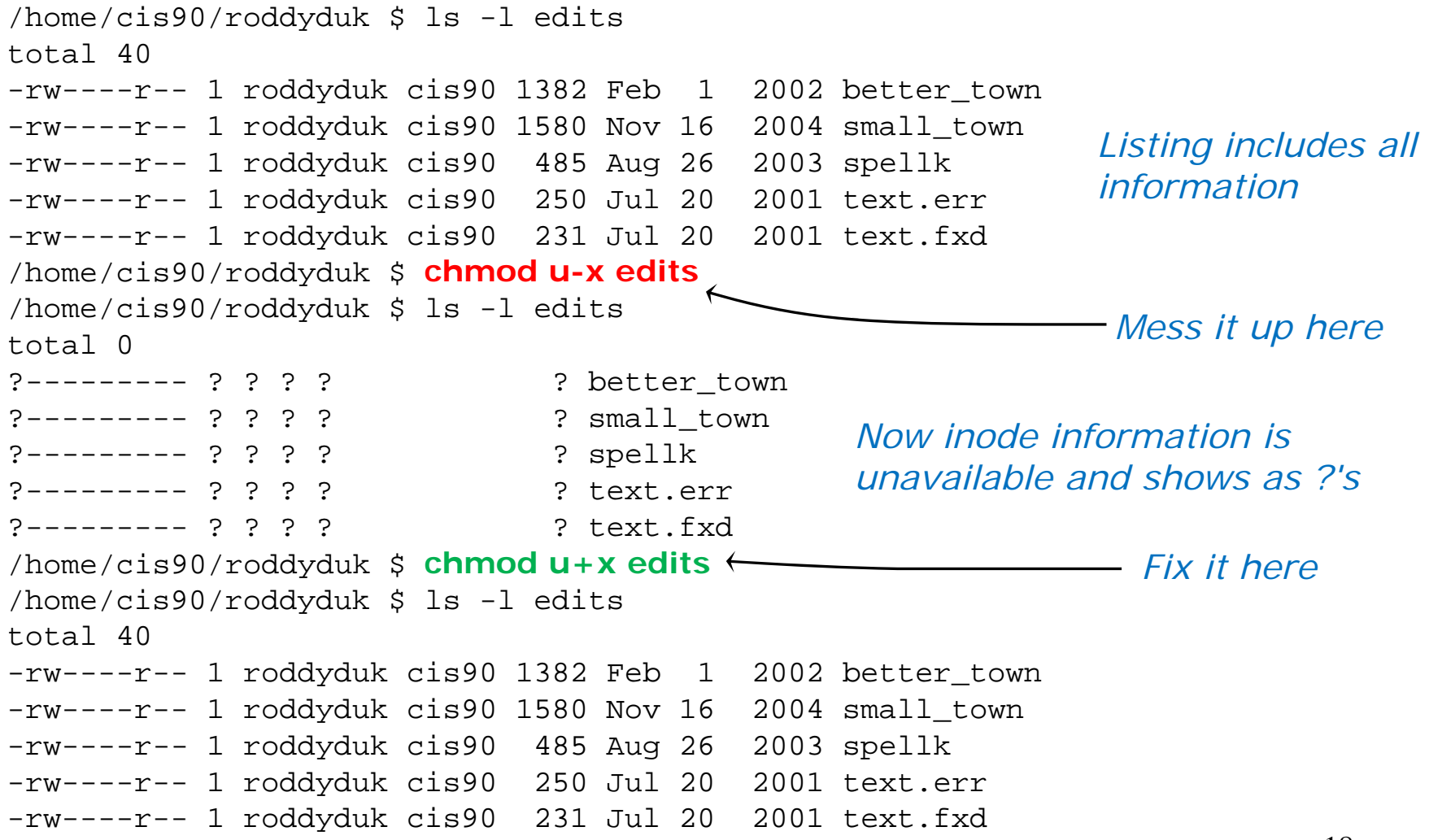

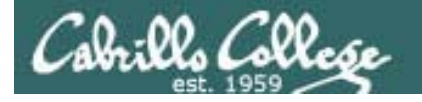

# Test 2 Q14

14. From your home directory, what single command line using at least one filename expansion character and an environment variable, could be used to mail yourself and rsimms, a count of the misspelled words in all of Yeat's poems, with a subject of "Yeats"?

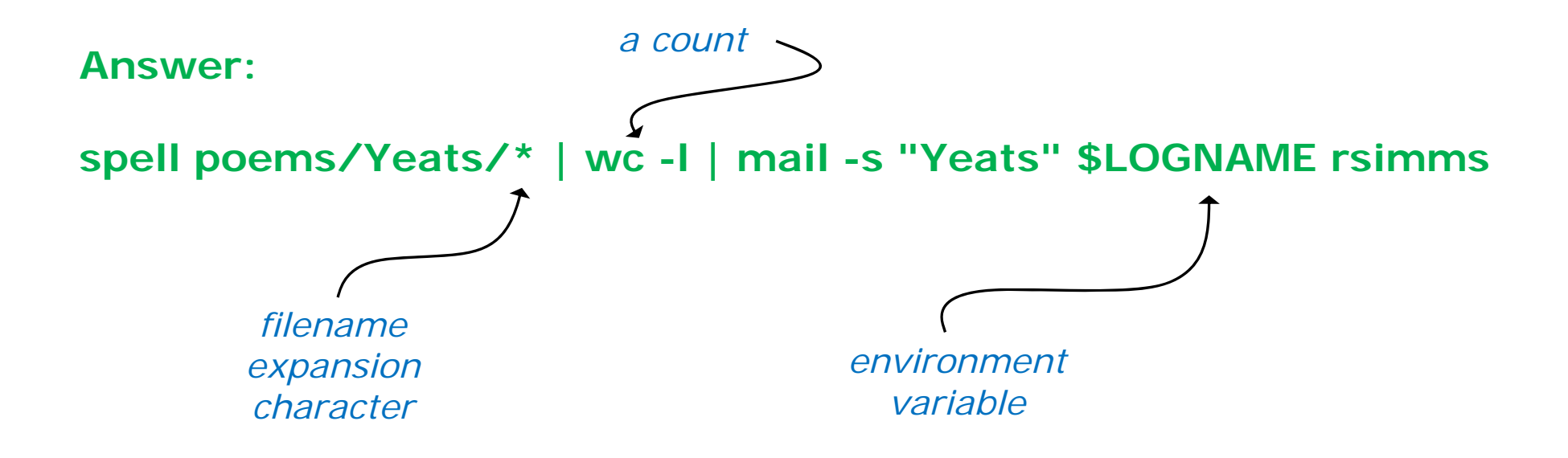

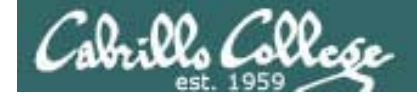

## Test 2 Q14 (continued)

```
/home/cis90/roddyduk $ spell poems/Yeats/* | wc -l | mail -s "Yeats" $LOGNAME rsimms
/home/cis90/roddyduk $ mail
Mail version 8.1 6/6/93. Type ? for help.
"/var/spool/mail/roddyduk": 1 message 1 new
>N 1 roddyduk@Opus.cabril Mon Nov 8 10:24 16/616 "Yeats"
&
Message 1:
From roddyduk@Opus.cabrillo.edu Mon Nov 8 10:24:31 2010
Date: Mon, 8 Nov 2010 10:24:31 -0800
From: Duke Roddy <roddyduk@Opus.cabrillo.edu>
To: roddyduk@Opus.cabrillo.edu, rsimms@Opus.cabrillo.edu
Subject: Yeats
```

```
3
```

& quit Saved 1 message in mbox /home/cis90/roddyduk \$

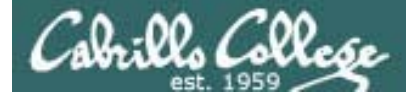

## Test 2 - Q16

#### Extra Credit (1 point each)

16. You have been hired as a parser. You will need to parse command lines and identify the command, options, arguments and any redirection. This includes doing any filename expansion. Parse the command below and complete the section that follows:

| <pre>stat tZ /usr/bin/sta*[ts] &gt; myreport</pre> |                 |               |          |  |  |  |
|----------------------------------------------------|-----------------|---------------|----------|--|--|--|
| command:<br>option(s):                             | stat<br>-tZ     |               |          |  |  |  |
| argument(s)                                        | /usr/bin/stag   | p-report      |          |  |  |  |
| -                                                  |                 |               |          |  |  |  |
|                                                    | /usr/bin/states |               |          |  |  |  |
| redirection:                                       | stdout          | redirected to | myreport |  |  |  |

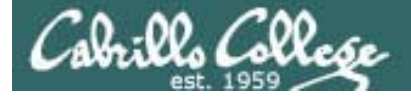

## Test 2 - Q16 (continued)

#### Extra Credit (1 point each)

16. You have been hired as a parser. You will need to parse command lines and identify the command, options, arguments and any redirection. This includes doing any filename expansion. Parse the command below and complete the section that follows:

| stat-tZ                | /usr/bin/sta*        | [ts] > myre   | port     |  |  |
|------------------------|----------------------|---------------|----------|--|--|
| command:<br>option(s): | stat<br>-tZ          |               |          |  |  |
| argument(s)            | /usr/bin/stap-report |               |          |  |  |
|                        | /usr/bin/stat        |               |          |  |  |
|                        | /usr/bin/states      |               |          |  |  |
| redirection:           | stdout               | redirected to | myreport |  |  |

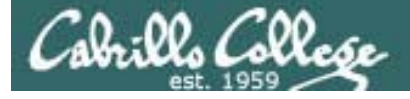

## Test 2 - Q16 (continued)

#### Extra Credit (1 point each)

16. You have been hired as a parser. You will need to parse command lines and identify the command, options, arguments and any redirection. This includes doing any filename expansion. Parse the command below and complete the section that follows:

| stat -tZ               | /usr/bin/sta*                  | [ts] > myr | eport      |
|------------------------|--------------------------------|------------|------------|
| command:<br>option(s): | stat<br>-tZ                    |            |            |
| argument(s)            | /usr/bin/stap<br>/usr/bin/stat | p-report   |            |
| redirection:           | /usr/bin/stat<br>stdout        | redirected | o myreport |

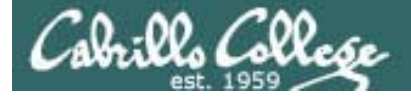

## Test 2 - Q16 (continued)

#### Extra Credit (1 point each)

16. You have been hired as a parser. You will need to parse command lines and identify the command, options, arguments and any redirection. This includes doing any filename expansion. Parse the command below and complete the section that follows:

| command:<br>option(s): | stat<br>-tZ                                      |
|------------------------|--------------------------------------------------|
| argument(s)            | /usr/bin/stap-report                             |
| redirection:           | /usr/bin/states<br>stdout redirected to myreport |

#### stat -tZ /usr/bin/sta\*[ts]>myreport

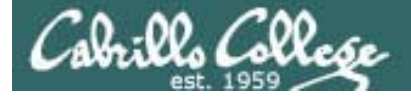

## Test 2 - Q16 (continued)

#### Extra Credit (1 point each)

16. You have been hired as a parser. You will need to parse command lines and identify the command, options, arguments and any redirection. This includes doing any filename expansion. Parse the command below and complete the section that follows:

| ,            | ,,                   | [] - [  |          |          |  |
|--------------|----------------------|---------|----------|----------|--|
| command:     | stat                 |         |          |          |  |
| option(s):   | -tZ                  |         |          |          |  |
|              |                      |         |          |          |  |
|              |                      |         |          |          |  |
| argument(s): | /usr/bin/stap-report |         |          |          |  |
| -            | /usr/bin/stat        |         |          |          |  |
|              | /usr/bin/stat        | es      |          |          |  |
| redirection: | stdout               | redirec | ted to I | myreport |  |
|              |                      |         |          |          |  |

stat -t7 /usr/bin/sta\*[ts] >mvrenort

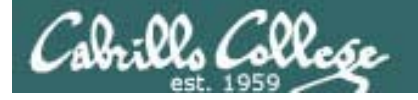

# Test 2 Q17

17. On Opus, how many directories and sub-directories are in the /lib portion of the file tree?

#### Answer: 332

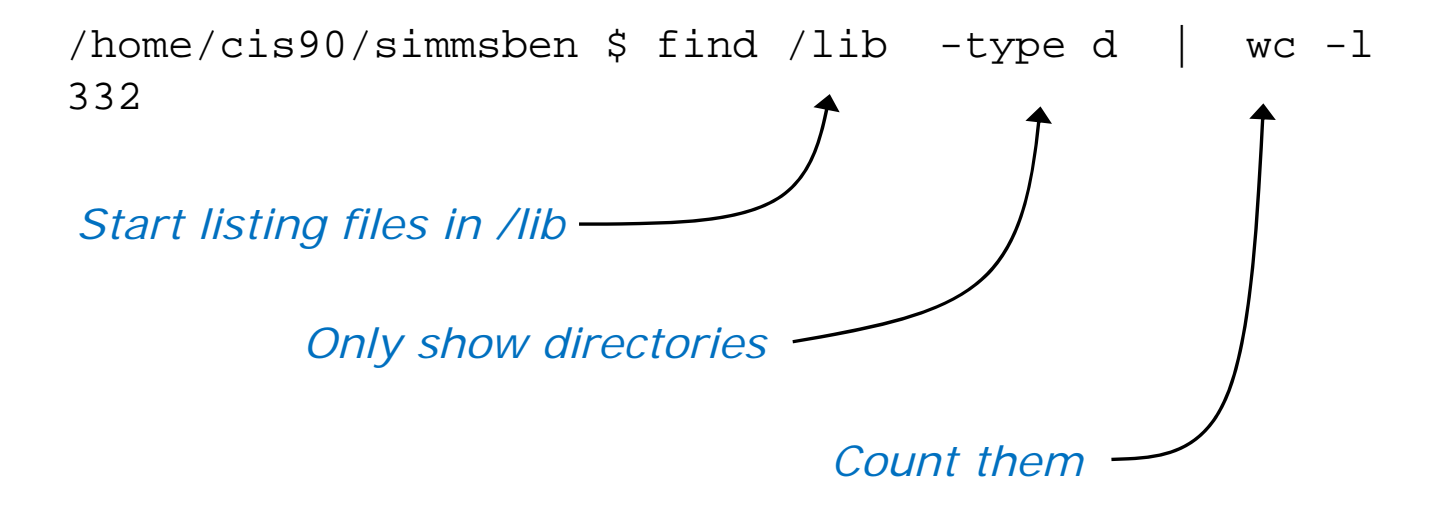

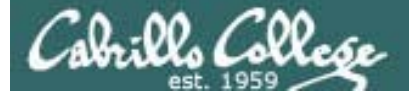

# Test 2 23

23. Using only **echo** commands and file redirection, how could you create a file named *characters* so it would contain the following lines?

Hiro Ando Sylar Nikki

Alternate answer: echo Hiro > characters echo Ando >> characters echo Sylar >> characters echo Nikki >> characters

```
/home/cis90/simmsben $ echo Hiro > characters
/home/cis90/simmsben $ echo Ando >> characters
/home/cis90/simmsben $ echo Sylar >> characters
/home/cis90/simmsben $ echo Nikki >> characters
/home/cis90/simmsben $ cat characters
Hiro
Ando
Sylar
Nikki
```

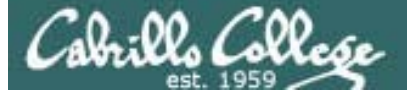

## Test 2 Q23 Continued

23. Using only **echo** commands and file redirection, how could you create a file named *characters* so it would contain the following lines?

Hiro Ando Sylar Nikki

Answer: echo "Hiro Ando Sylar Nikki" > characters

/home/cis90/simmsben \$ echo "Hiro
> Ando
> Sylar
> Nikki" > characters
/home/cis90/simmsben \$ cat characters
Hiro
Ando
Sylar
Nikki

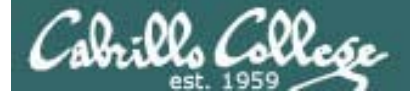

## Test 2 Q23 Continued

23. Using only **echo** commands and file redirection, how could you create a file named *characters* so it would contain the following lines?

Hiro Ando Sylar Nikki

#### Alternate answer: echo -e "Hiro\nAndo\nSylar\nNikki" > characters

/home/cis90/simmsben \$ echo -e "Hiro\nAndo\nSylar\nNikki" > characters
/home/cis90/simmsben \$ cat characters
Hiro
Ando
Sylar
Nikki

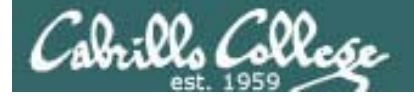

## Test 2 Q9 Continued

9. What are the (numeric) permissions on the /usr/bin file with the inode rsimms emailed you?

#### Answer: 755

```
Message 61:
From rsimms@Opus.cabrillo.edu Fri Nov 5 22:47:14 2010
Date: Fri, 5 Nov 2010 22:47:14 -0700
From: Rich Simms <rsimms@Opus.cabrillo.edu>
To: simmsben@Opus.cabrillo.edu
Subject: Test 2 - Question 9
Hello Benji,
Please use inode 1452431 for question 9 on the test.
-Rich
-/home/cis90/simmsben $ ls -il /usr/bin | grep 1452431
-1452431 -rwxr-xr-x 1 root root 26380 Jul 13 2009 pinky
-/home/cis90/simmsben $
```

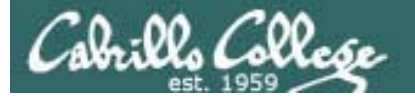

# Test 2 Q15

15. Given the file *expressions* contains these two lines:

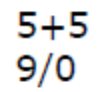

What complete command using **bc** would input the math problems in *expressions*, **append** the calculated answers to the file *results* and write any errors to the file *errors*?

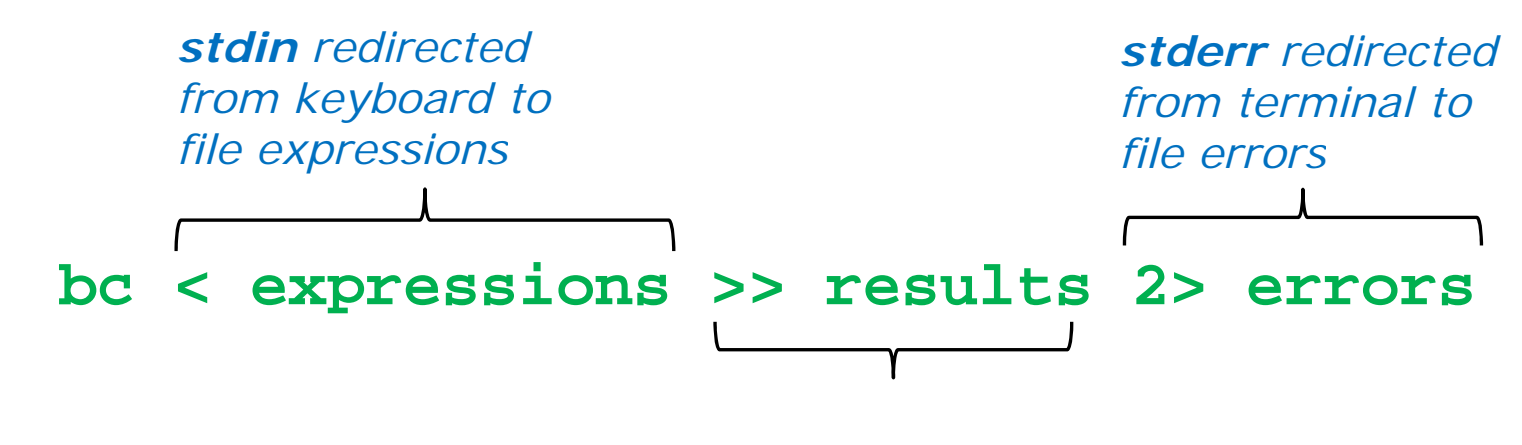

*stdout* redirected from terminal to append to file results

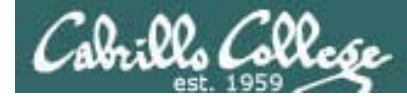

## Test 2 Q15 verification

```
/home/cis90/roddyduk $ echo 5+5 > expressions
/home/cis90/roddyduk $ echo 9/0 >> expressions
/home/cis90/roddyduk $ bc < expressions >> results 2> errors
/home/cis90/roddyduk $ cat results errors
10
Runtime error (func=(main), adr=5): Divide by zero
/home/cis90/roddyduk $
```

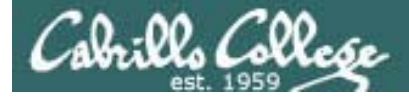

# Test 2 Q18

18. cd into /home/cis90/roddyduk, why does

find -name treat?

only find one treat file, yet

find -name 'treat?'

finds multiple treat files?

#### Answer:

In the first example bash expands **treat?** to **treat1** and passes **treat1** as an argument to the find command. Because find only looks for **treat1**, that is all it finds.

In the second example bash doesn't expand **'treat?'** and passes **treat?** as an argument to the find command. Because find is now using a wildcard (**treat?**) it finds multiple treat files.

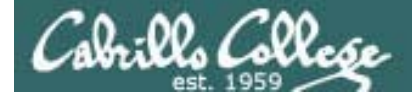

# grep

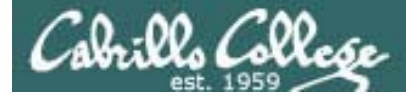

# grep usage

### What is my account information in /etc/passwd?

/home/cis90/simmsben \$ grep \$LOGNAME /etc/passwd
simmsben:x:1200:90:Benji Simms:/home/cis90/simmsben:/bin/bash

#### or

/home/cis90/simmsben \$ grep simmsben /etc/passwd
simmsben:x:1200:90:Benji Simms:/home/cis90/simmsben:/bin/bash

#### or

/home/cis90simmsben \$ cat /etc/passwd | grep \$LOGNAME
simmsben:x:1200:90:Benji Simms:/home/cis90/simmsben:/bin/bash

*My user account is simmsben, my password is kept in /etc/shadow, my user ID is 1200, my primary group ID is 90, my full name is Benji Simms, my home directory is /home/cis90/simmben, my shell is /bin/bash* 

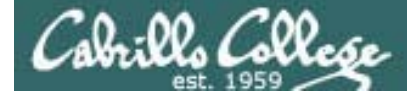

# grep usage

#### Is the CUPS daemon (print service) running right now?

| /home/cis | s90∕sin | nmsben | \$ | os -ef | grep cu | ps       |                              |
|-----------|---------|--------|----|--------|---------|----------|------------------------------|
| root      | 3365    | 1      | 0  | Sep28  | ?       | 00:00:00 | cupsd                        |
| simmsben  | 20598   | 20540  | 0  | 08:19  | pts/1   | 00:00:00 | grep cups                    |
| root      | 31822   | 1      | 0  | Nov02  | ?       | 00:00:00 | eggcupssm-client-id default4 |

Yes it is, with 3365
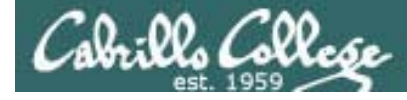

## grep usage

#### Is Samba (File and Print services) installed?

/home/cis90/roddyduk \$ rpm -qa | grep samba
system-config-samba-1.2.39-1.el5
samba-client-3.0.28-1.el5\_2.1
samba-3.0.28-1.el5\_2.1
samba-common-3.0.28-1.el5\_2.1
/home/cis90/roddyduk \$

Yes, the client, server and common packages have been installed already

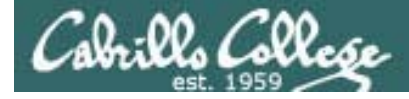

# grep usage

How many CIS 90 user accounts are there?

/home/cis90/simmsben \$ cat /etc/passwd | grep :90: | wc -l 54

/home/cis90/simmsben \$ cat /etc/passwd | grep cis90 | wc -l 54

There are 54. The cis90 group is GID 90, the home directories are /home/cis90/\*

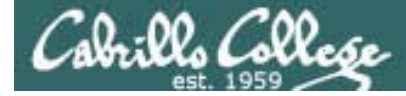

## grep usage

#### Which shell is the biggest (Lab 8)?

```
/home/cis90/simmsben $ Is /bin/*sh
/bin/bash /bin/csh /bin/jsh /bin/ksh /bin/rbash /bin/sh /bin/tcsh
/home/cis90/simmsben $ csh
[simmsben@opus ~]$ bash
[simmsben@opus ~]$ sh
sh-3.2$ jsh
Enter Command: ksh
$ ps-l
                      C PRI
                             NI ADDR SZ WCHAN
                                                TTY
FS
     UTD
           PTD
                PPTD
                                                             TIME CMD
    1200 20540 20539
                          75
                                   1168 wait
                                                         00:00:00 bash
0 S
                      0
                               0 –
                                                pts/1
    1200 20618 20540
                          75
                                   1330 rt_sig pts/1
                                                         00:00:00 csh
0 S
                      0
                              0 –
0 S
    1200 20639 20618
                          75
                              0 – 1169 wait
                                               pts/1
                                                         00:00:00 bash
                      0
    1200 20663 20639
                          75
                             0 – 1167 wait
                                                         00:00:00 sh
0 S
                      0
                                               pts/1
    1200 20666 20663
                          75
0 S
                             0 – 380 wait
                                               pts/1
                                                         00:00:00 jsh
                      0
0 S
    1200 20669 20666
                          76
                              0 – 1236 wait
                                                         00:00:00 ksh
                      0
                                                pts/1
    1200 20673 20669
0 R
                     0
                          76
                              0 - 1054 -
                                                pts/1
                                                         00:00:00 ps
$ ps -I | grep csh
0 S
   1200 20618 20540
                                   1330 rt_sig pts/1
                     0 75
                               0 –
                                                         00:00:00 csh
$ ps -l | grep csh > bigshell
$ cat bigshell
    1200 20618 20540 0 75
                               0 - 1330 rt_sig pts/1
                                                         00:00:00 csh
0 S
```

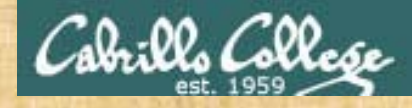

# grep practice

- How many CIS191 accounts are there?
- Is the cronjob daemon (crond) running right now?
- Has the mysql package been installed on Opus?

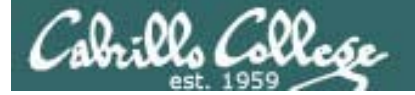

# Review of Processes

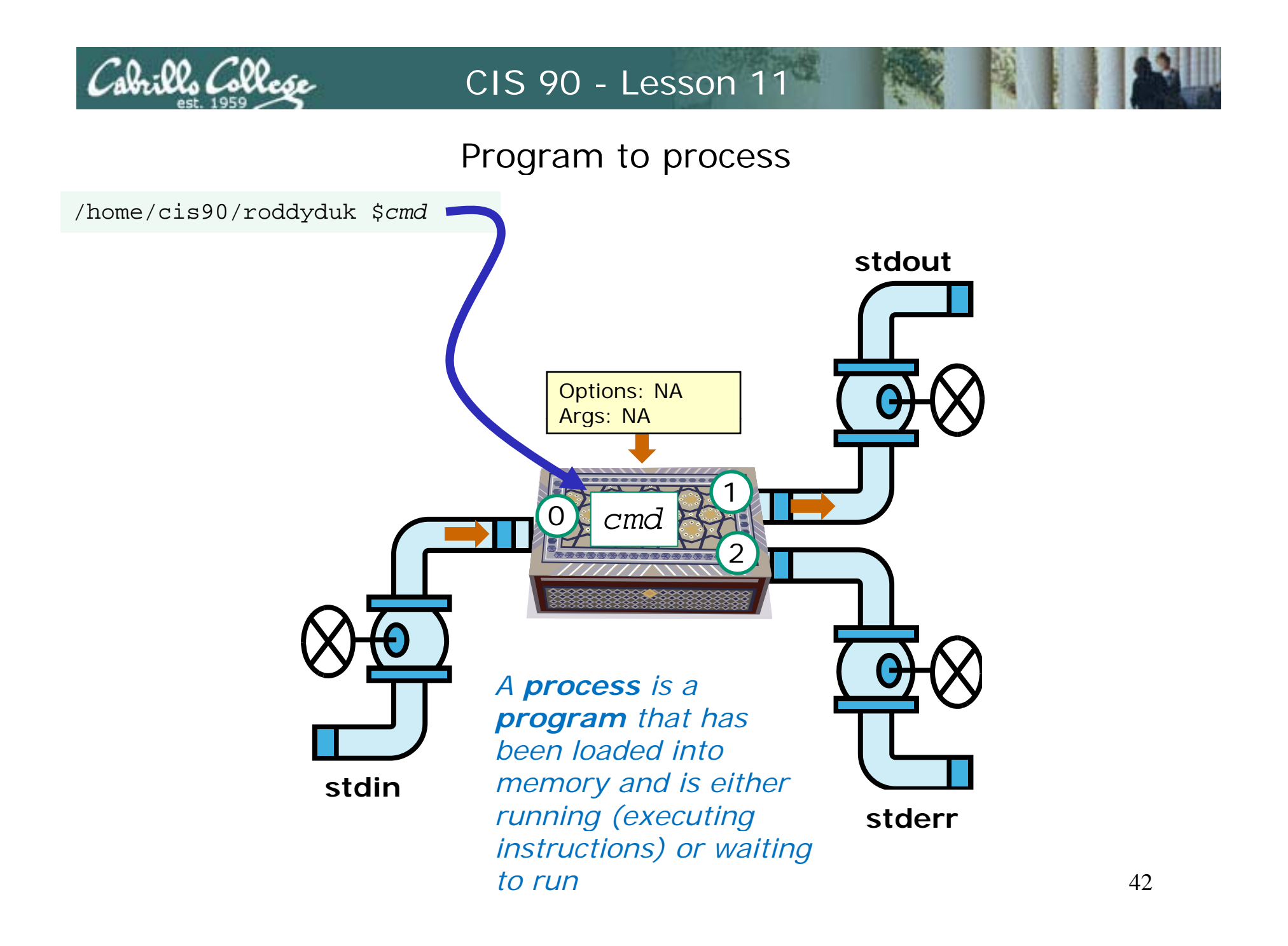

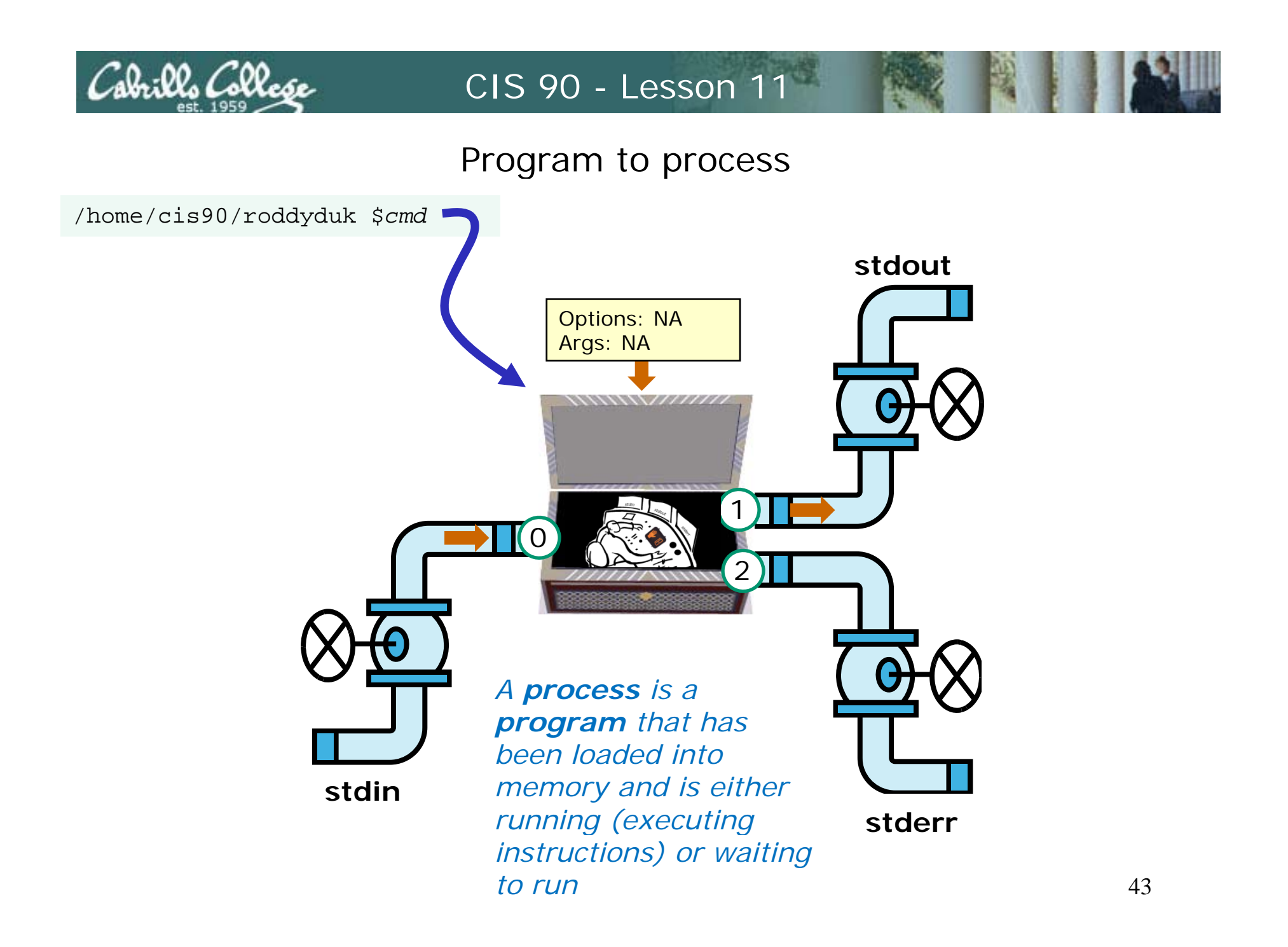

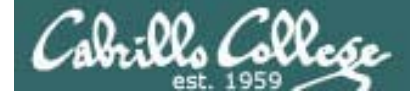

## A Process at Work

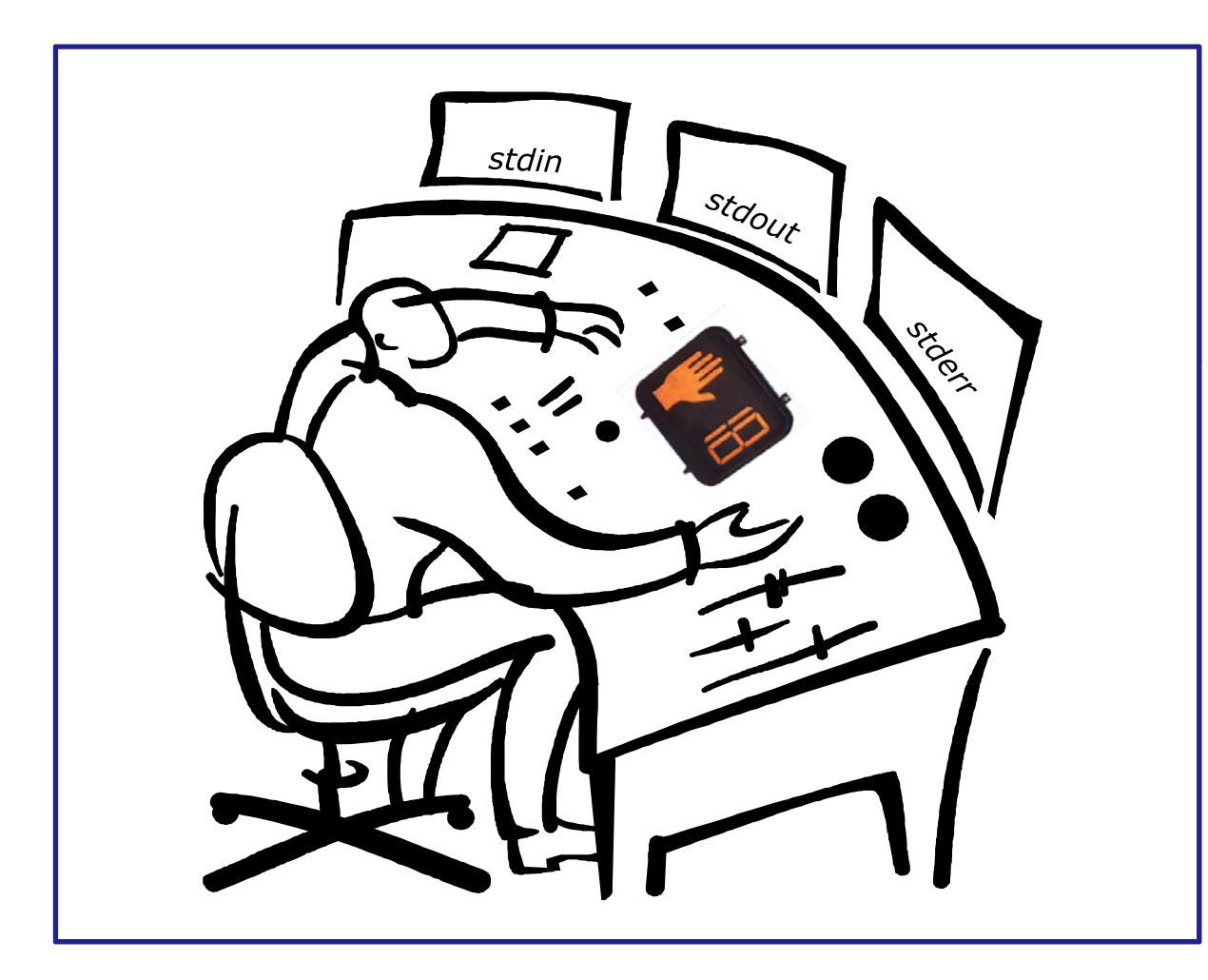

#### A process

- reads from stdin
- writes to stdout
- puts error messages in **stderr**
- and may get interrupted from time to time by a signal

A **process** is a **program** that has been loaded into memory and is either running (executing instructions) or waiting to run

Cabrills Collese

#### Example program to process: sort command

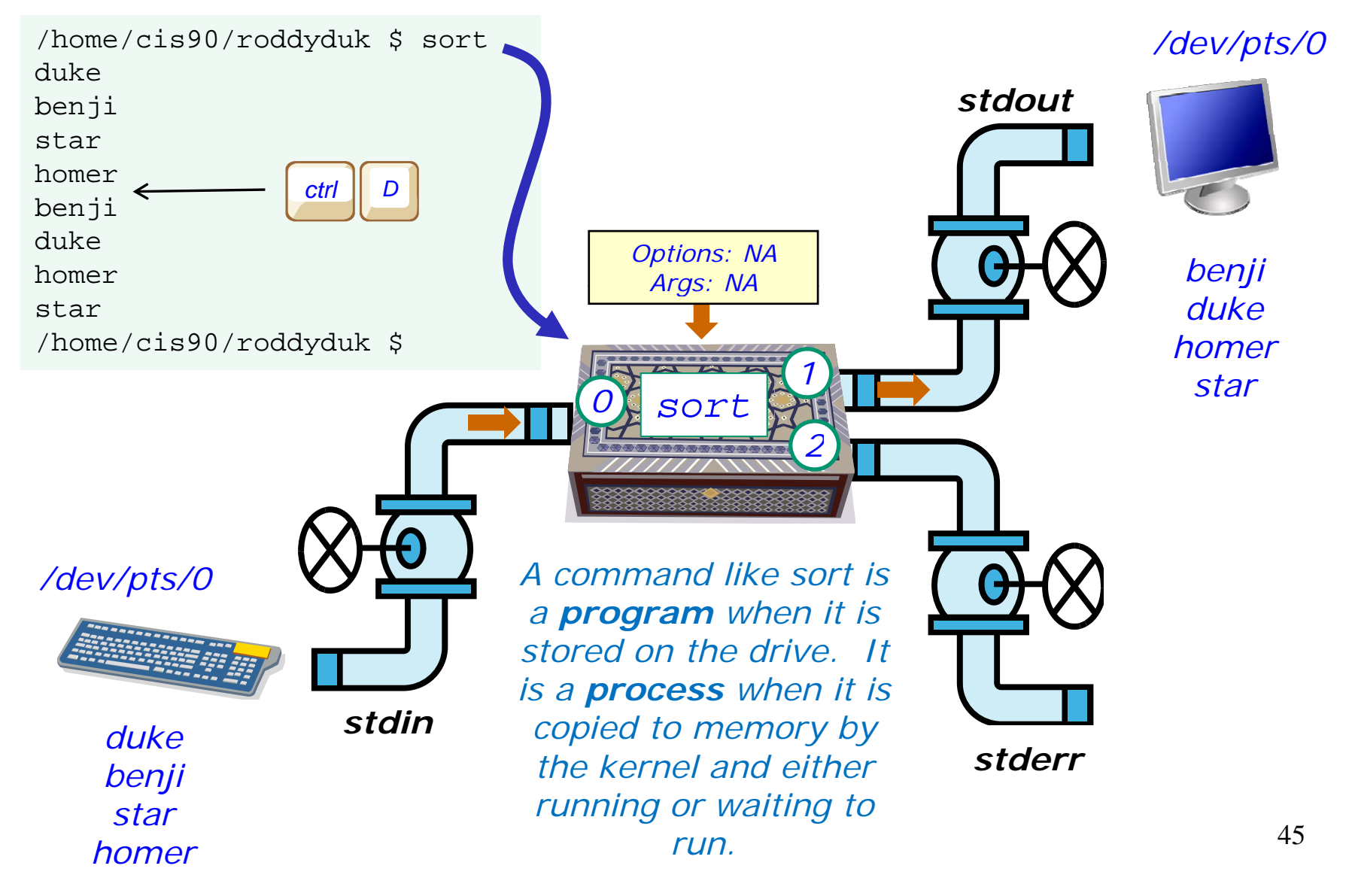

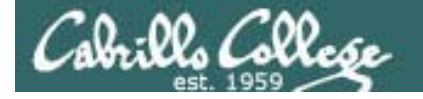

## example program to process

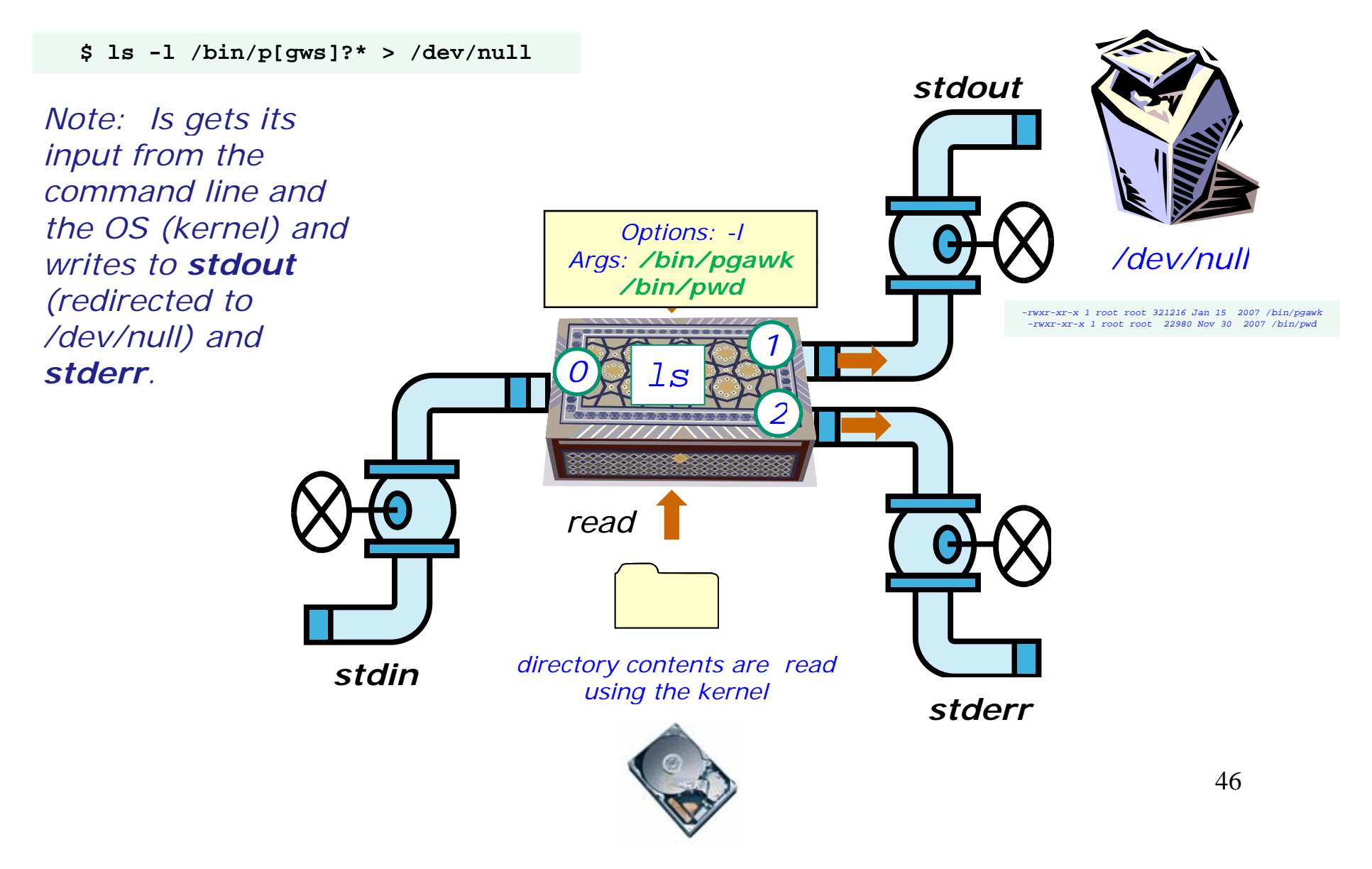

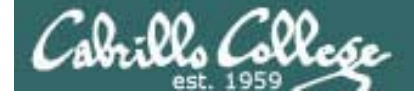

# Process Lifecycle

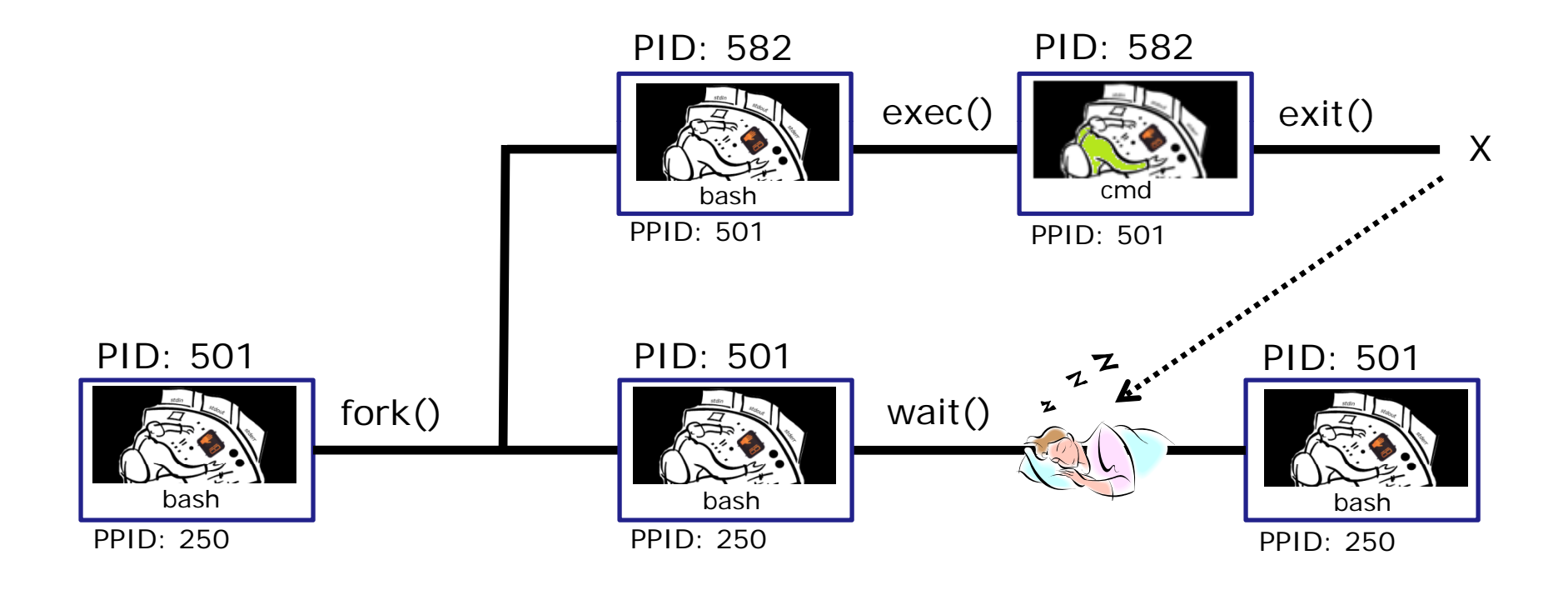

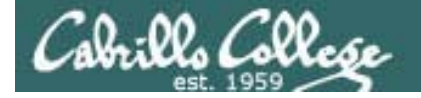

**Process Lifecycle** 

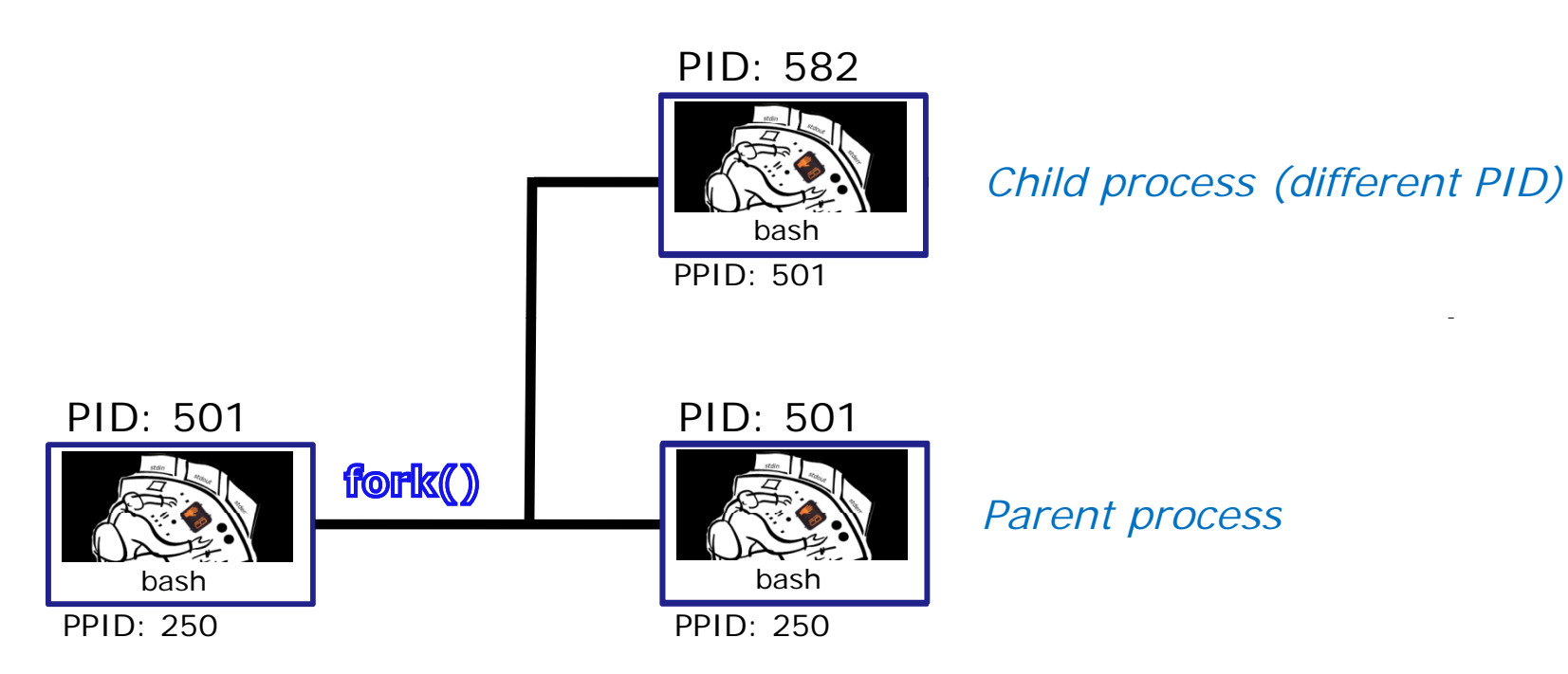

1) When a program is loaded into memory a new process must be created.

This is done by the **parent** process (bash) making a copy of itself using the fork system call.

The new **child** process is a duplicate of the **parent** but it has a different PID.

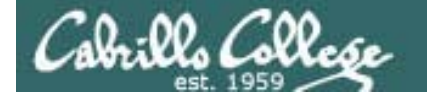

# **Process Lifecycle**

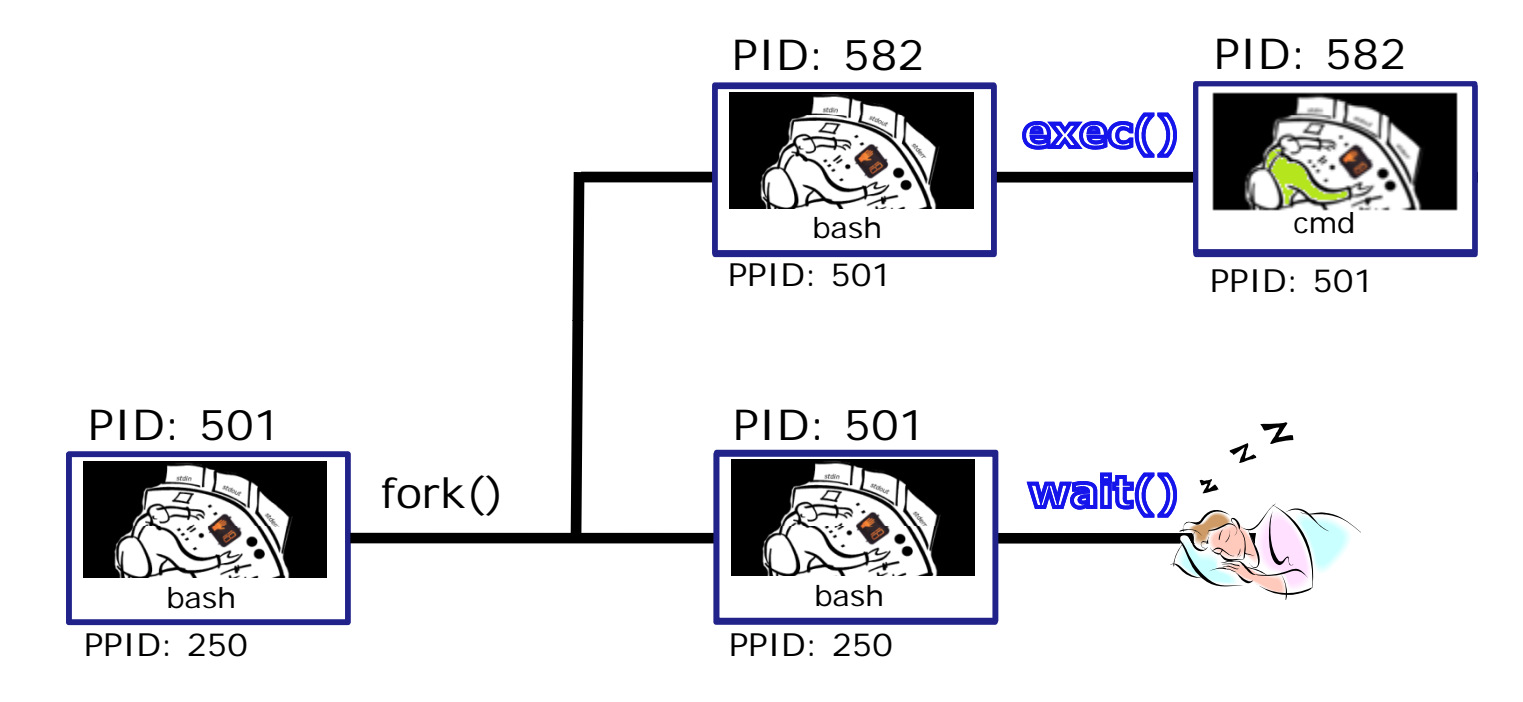

2) An exec system call is issued to overlay the **child** process with the instructions of the requested command. The new instructions then are executed.

The parent process issues the wait system call and goes to sleep.

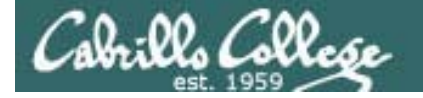

# **Process Lifecycle**

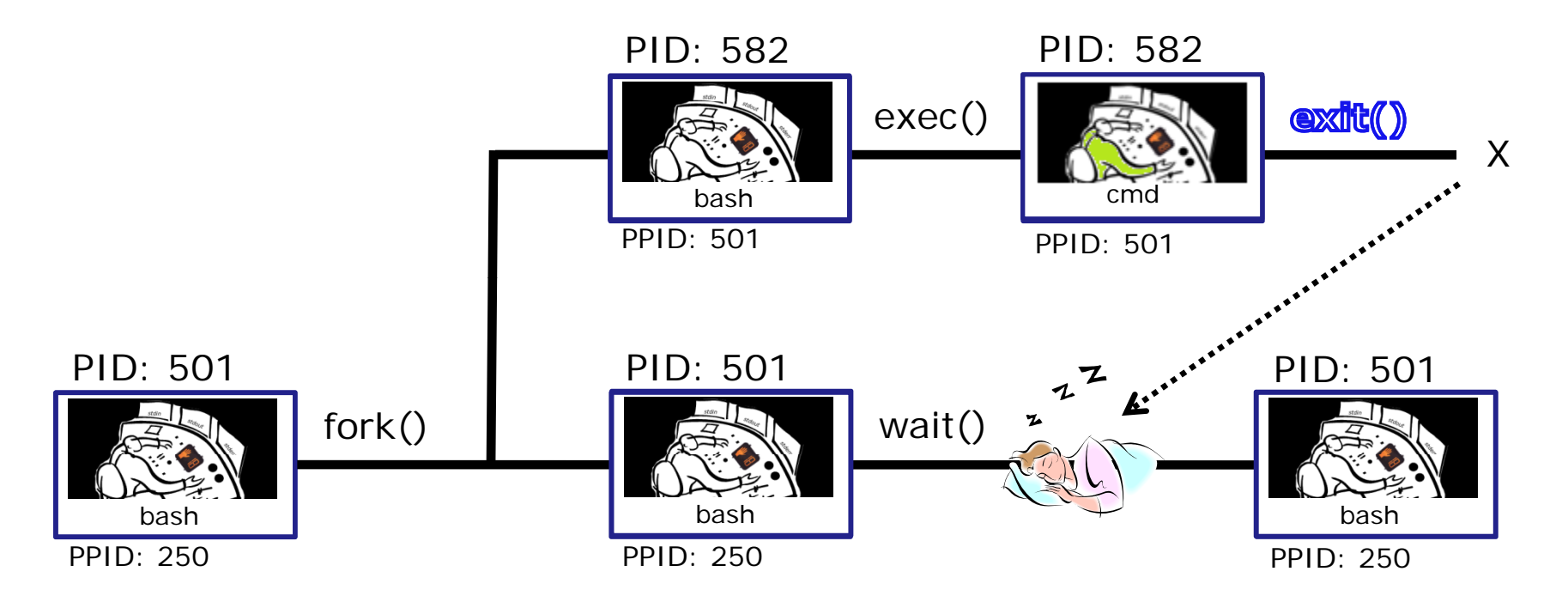

3) When the **child** process finishes executing the instructions it issues the exit system call. At this point it gives up all its resources becomes a **zombie**.

The **parent** is woken up and once the **parent** has informed the kernel it has finished working with the **child**, the **child** process is killed and removed from the process table.

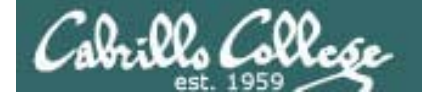

# **Process Lifecycle**

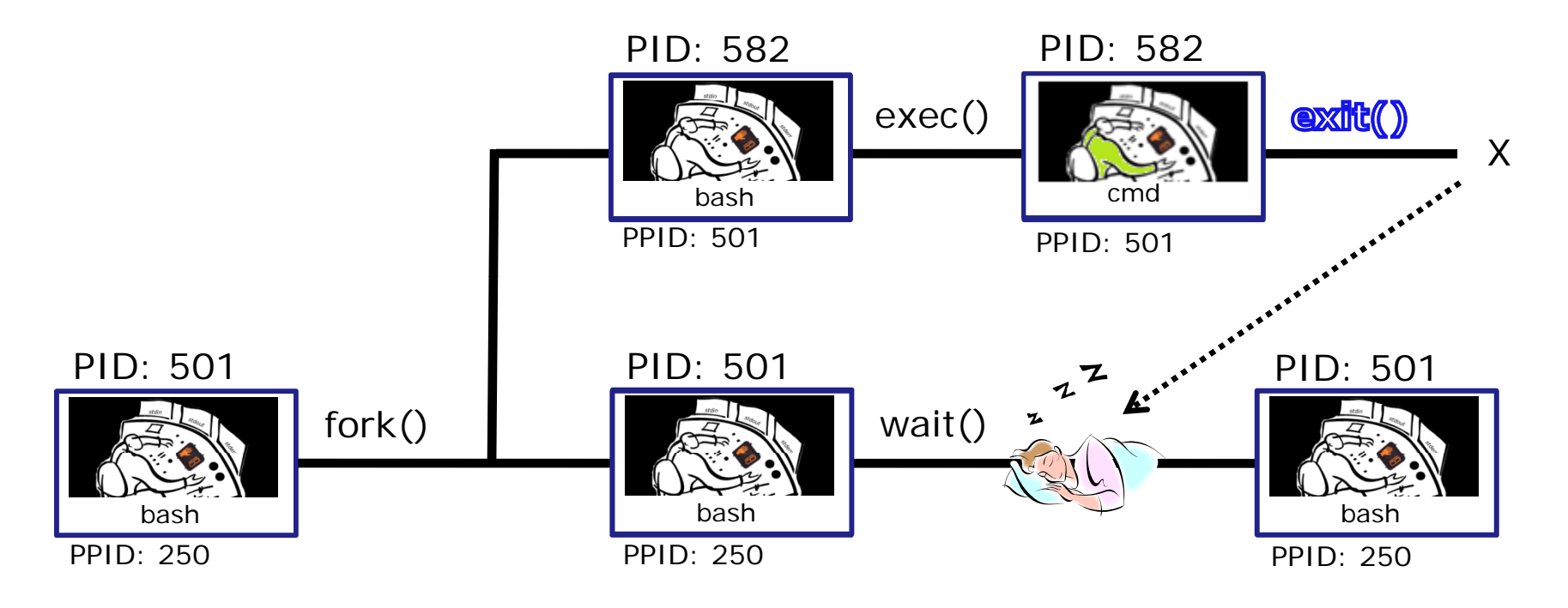

3) If the **parent** process were to die before the **child**, the zombie will become an **orphan**. Fortunately the init process will adopt any orphaned **zombies**.

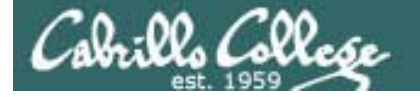

## **Process Information**

Use –I for additional options

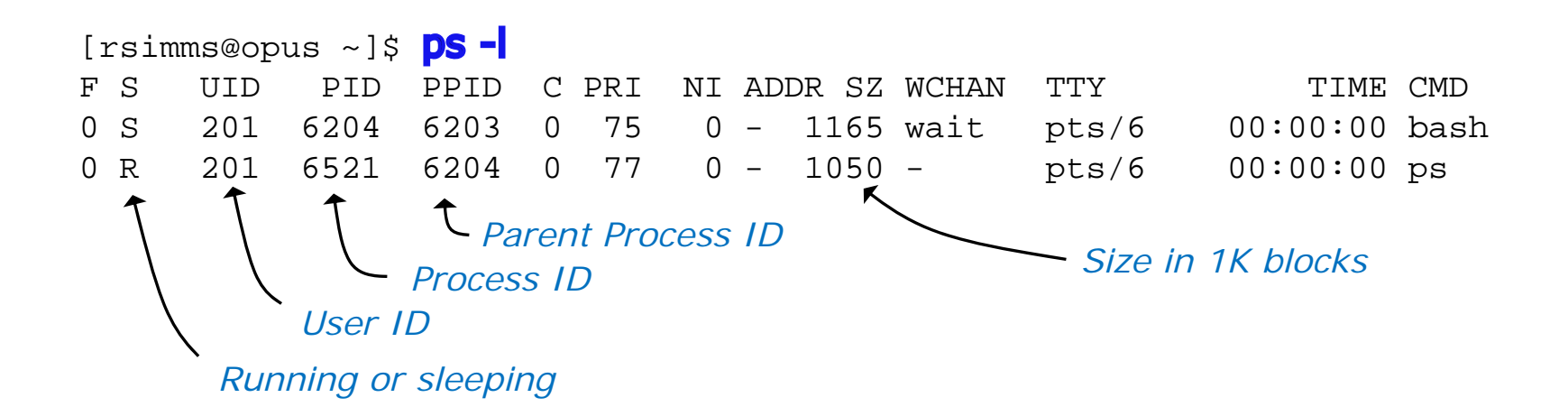

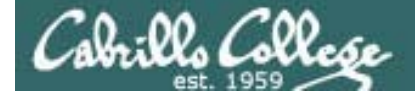

# **Process Lifecycle**

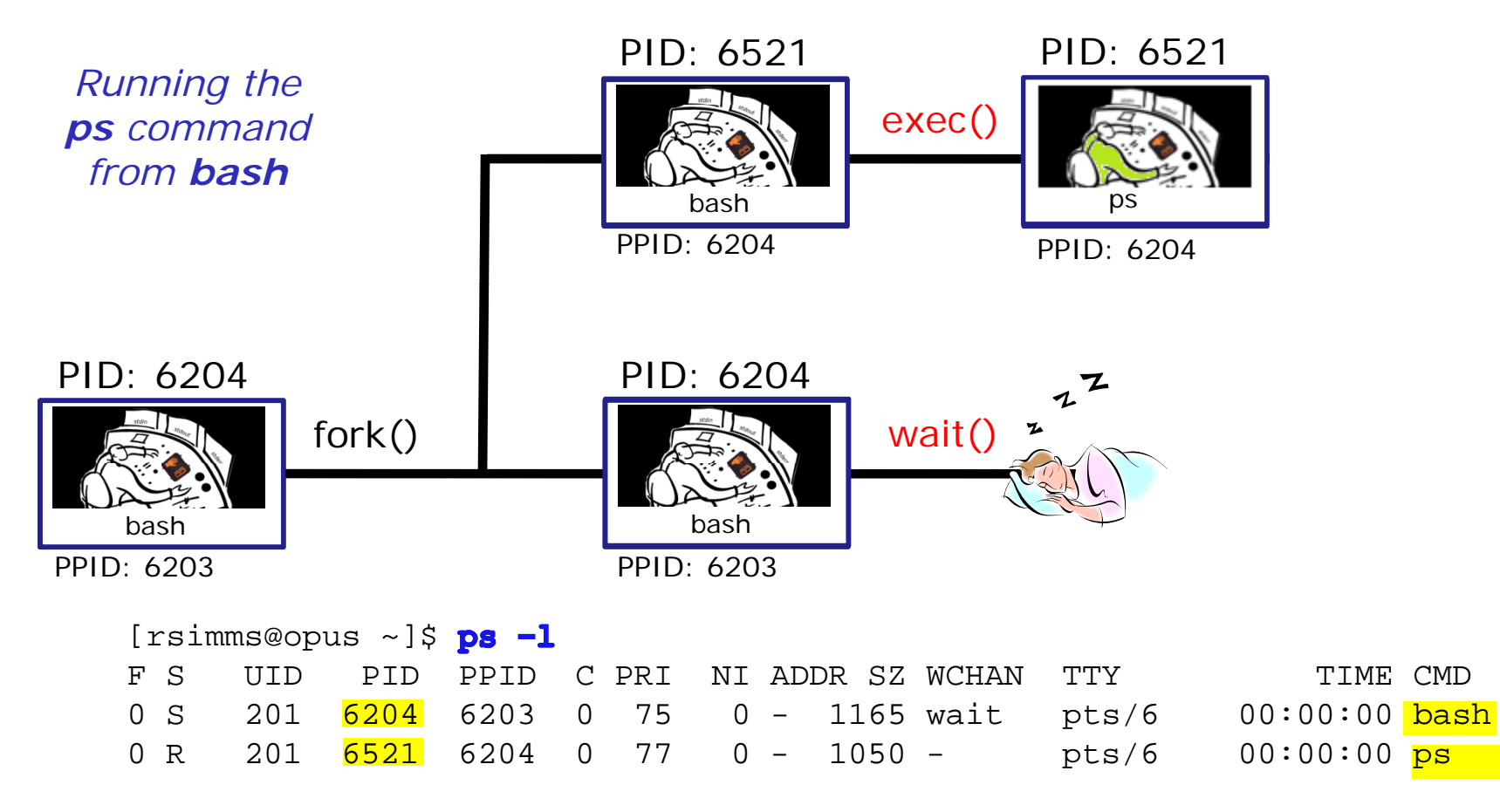

2) An **exec** system call is issued to overlay the **child** process with the instructions of the requested command. The new instructions then are executed.

The **parent** process issues the **wait** system call and goes to sleep.

# Parent and child process practice

• Type bash

Cabrills Coll

- Type bash again
- Type bash again
- Type ps -I
- Who is the parent of ps? Who is the parent of the parent of ps?
- Type ps -ef
- Track your family history as far back as you can go.
   Who is the most distant grandparent of ps?

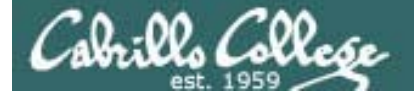

# Review of Signals

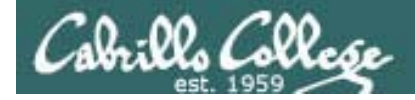

# Signals

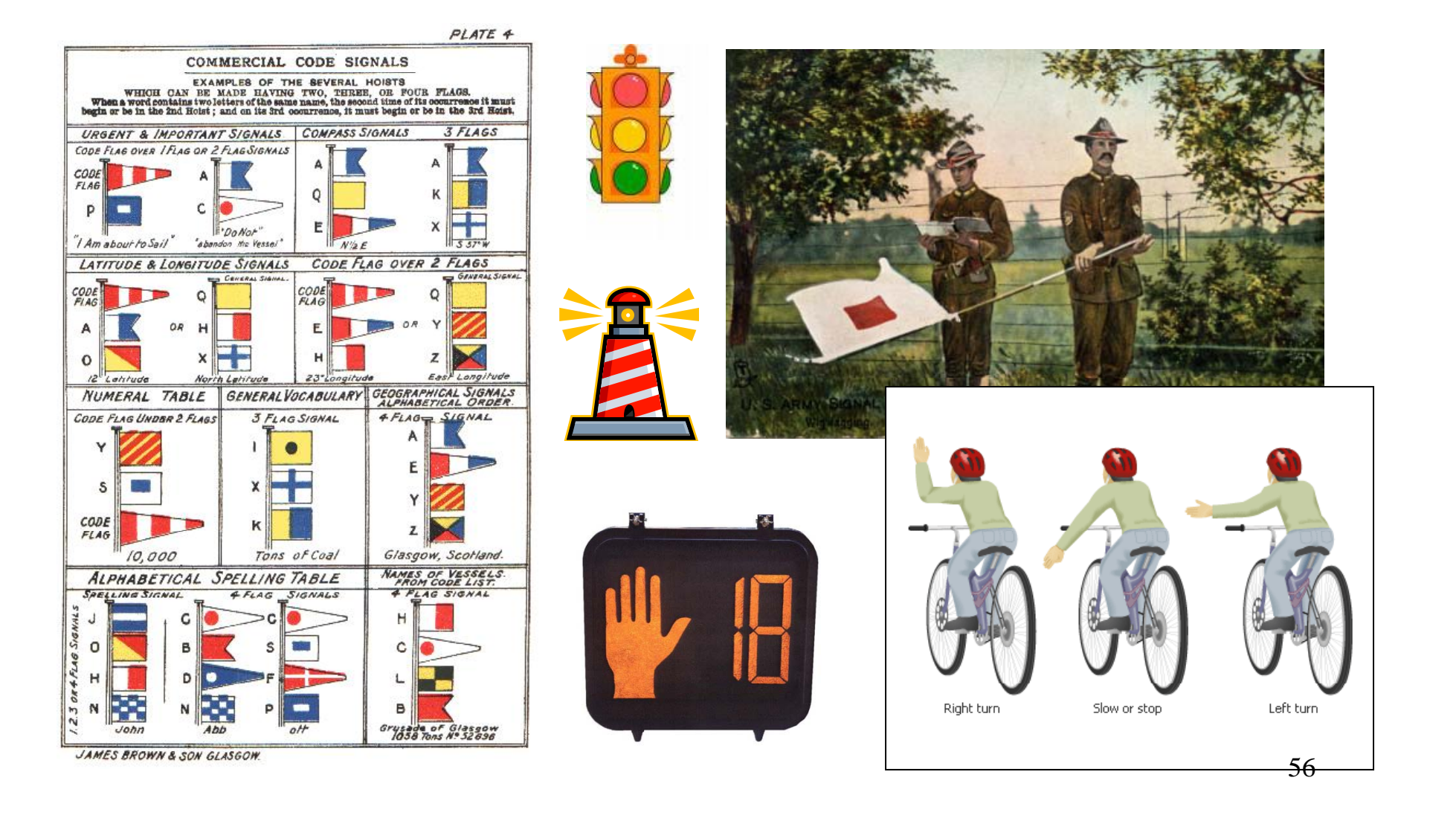

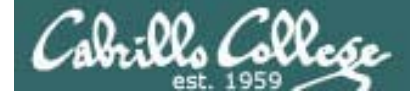

## A Process at Work

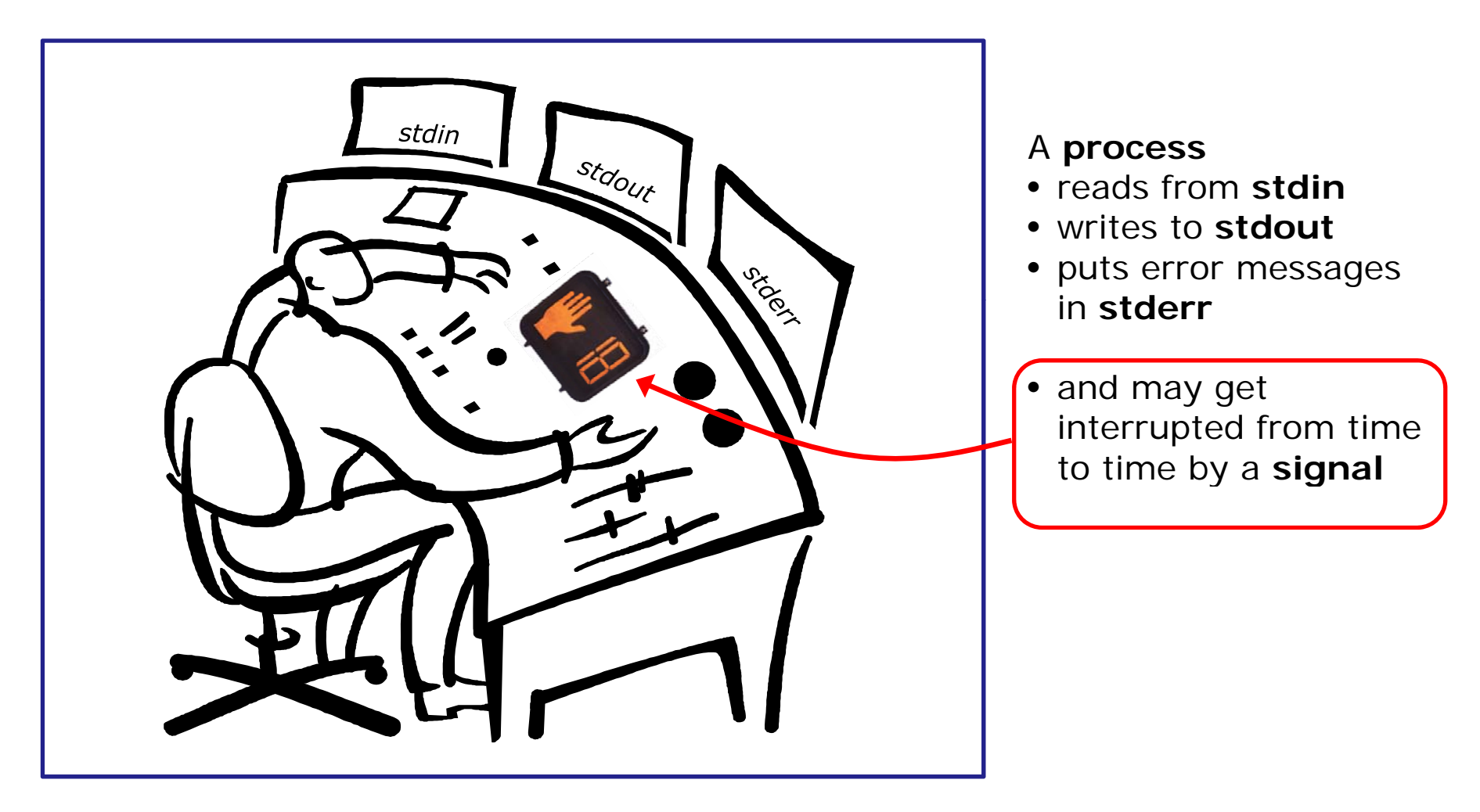

A **process** is a **program** that has been loaded into memory and is either running (executing instructions) or waiting to run

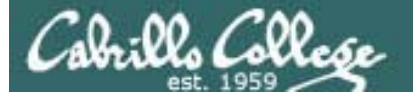

# Signals

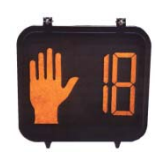

Signals are *asynchronous messages* sent to processes

They can result in one of three courses of action:

- 1. be ignored,
- 2. default action (die)
- 3. execute some predefined function.

How are signals sent?

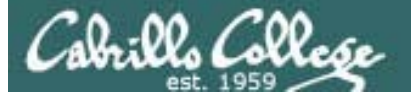

# Signals

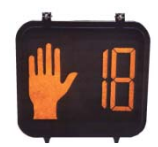

Signals are asynchronous messages sent to processes

They can result in one of three courses of action:

- 1. be ignored,
- 2. default action (die)
- 3. execute some predefined function.

#### Signals are sent:

#### Using the kill command: \$ kill -# PID

- Where # is the signal number and PID is the process id.
  - if no number is specified, SIGTERM (-15) is sent.

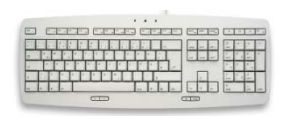

kill

command

Using special keystrokes

- limited to just a few signals
- limited to when you have control of the keyboard

Use kill –I to see all signals

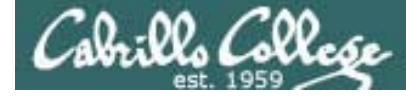

## Signals

#### Use kill –I to see all of them

/home/cis90/simmsben \$ kill -1

| 1)                      | SIGHUP      | 2)  | SIGINT      | 3)  | SIGQUIT     | 4)  | SIGILL      |  |  |  |
|-------------------------|-------------|-----|-------------|-----|-------------|-----|-------------|--|--|--|
| 5)                      | SIGTRAP     | 6)  | SIGABRT     | 7)  | SIGBUS      | 8)  | SIGFPE      |  |  |  |
| 9)                      | SIGKILL     | 10) | SIGUSR1     | 11) | SIGSEGV     | 12) | SIGUSR2     |  |  |  |
| 13)                     | SIGPIPE     | 14) | SIGALRM     | 15) | SIGTERM     | 16) | SIGSTKFLT   |  |  |  |
| 17)                     | SIGCHLD     | 18) | SIGCONT     | 19) | SIGSTOP     | 20) | SIGTSTP     |  |  |  |
| 21)                     | SIGTTIN     | 22) | SIGTTOU     | 23) | SIGURG      | 24) | SIGXCPU     |  |  |  |
| 25)                     | SIGXFSZ     | 26) | SIGVTALRM   | 27) | SIGPROF     | 28) | SIGWINCH    |  |  |  |
| 29)                     | SIGIO       | 30) | SIGPWR      | 31) | SIGSYS      | 34) | SIGRTMIN    |  |  |  |
| 35)                     | SIGRTMIN+1  | 36) | SIGRTMIN+2  | 37) | SIGRTMIN+3  | 38) | SIGRTMIN+4  |  |  |  |
| 39)                     | SIGRTMIN+5  | 40) | SIGRTMIN+6  | 41) | SIGRTMIN+7  | 42) | SIGRTMIN+8  |  |  |  |
| 43)                     | SIGRTMIN+9  | 44) | SIGRTMIN+10 | 45) | SIGRTMIN+11 | 46) | SIGRTMIN+12 |  |  |  |
| 47)                     | SIGRTMIN+13 | 48) | SIGRTMIN+14 | 49) | SIGRTMIN+15 | 50) | SIGRTMAX-14 |  |  |  |
| 51)                     | SIGRTMAX-13 | 52) | SIGRTMAX-12 | 53) | SIGRTMAX-11 | 54) | SIGRTMAX-10 |  |  |  |
| 55)                     | SIGRTMAX-9  | 56) | SIGRTMAX-8  | 57) | SIGRTMAX-7  | 58) | SIGRTMAX-6  |  |  |  |
| 59)                     | SIGRTMAX-5  | 60) | SIGRTMAX-4  | 61) | SIGRTMAX-3  | 62) | SIGRTMAX-2  |  |  |  |
| 63)                     | SIGRTMAX-1  | 64) | SIGRTMAX    |     |             |     |             |  |  |  |
| /home/cis90/simmsben \$ |             |     |             |     |             |     |             |  |  |  |

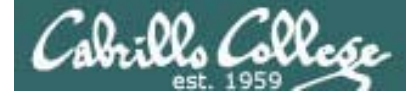

## Signals

SIGHUP Hangup (POSIX) 1 SIGINT 2 Terminal interrupt (ANSI) Ctrl-C 3 Terminal quit (POSIX) Ctrl-\ SIGOUIT SIGILL Illegal instruction (ANSI) 4 SIGTRAP 5 Trace trap (POSIX) SIGIOT IOT Trap (4.2 BSD) 6 BUS error (4.2 BSD) SIGBUS 7 SIGFPE Floating point exception (ANSI) 8 SIGKILL 9 Kill (can't be caught or ignored) (POSIX) SIGUSR1 10 User defined signal 1 (POSIX) SIGSEGV Invalid memory segment access (ANSI) 11 User defined signal 2 (POSIX) SIGUSR2 12 SIGPIPE Write on a pipe with no reader, Broken pipe (POSIX) 13 Alarm clock (POSIX) SIGALRM 14 SIGTERM Termination (ANSI) 15

Use kill –I to see all signals

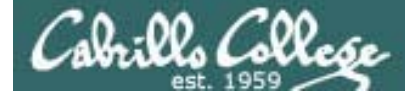

## Signals

| SIGSTKFLT | 16 | Stack fault                                          |
|-----------|----|------------------------------------------------------|
| SIGCHLD   | 17 | Child process has stopped or exited, changed (POSIX) |
| SIGCONT   | 18 | Continue executing, if stopped (POSIX)               |
| SIGSTOP   | 19 | Stop executing(can't be caught or ignored) (POSIX)   |
| SIGTSTP   | 20 | Terminal stop signal (POSIX) Ctrl-Z or Ctrl-F        |
| SIGTTIN   | 21 | Background process trying to read, from TTY (POSIX)  |
| SIGTTOU   | 22 | Background process trying to write, to TTY (POSIX)   |
| SIGURG    | 23 | Urgent condition on socket (4.2 BSD)                 |
| SIGXCPU   | 24 | CPU limit exceeded (4.2 BSD)                         |
| SIGXFSZ   | 25 | File size limit exceeded (4.2 BSD)                   |
| SIGVTALRM | 26 | Virtual alarm clock (4.2 BSD)                        |
| SIGPROF   | 27 | Profiling alarm clock (4.2 BSD)                      |
| SIGWINCH  | 28 | Window size change (4.3 BSD, Sun)                    |
| SIGIO     | 29 | I/O now possible (4.2 BSD)                           |
|           | ~~ |                                                      |

SIGPWR 30 Power failure restart (System V)

Use kill –I to see all signals

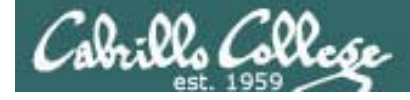

# Signals

The result of sending a signal to a process:

- be ignored
- default action (die)
- execute some predefined function

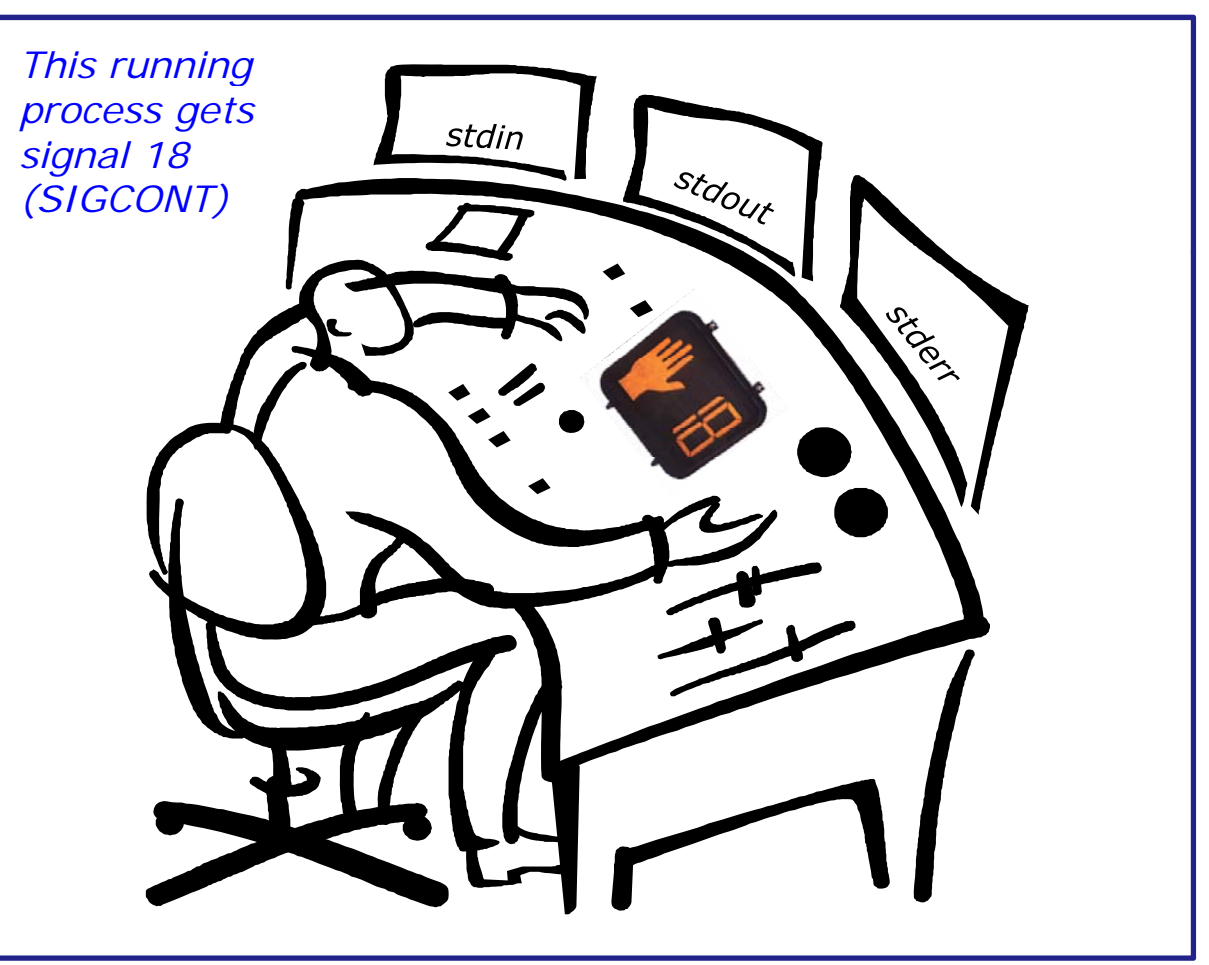

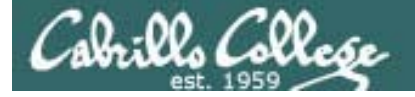

# Review of kill command usage

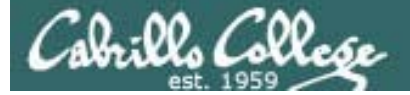

Signal 2's

ignored

(Ctrl-C) are

```
rsimms@opus:/home/cis90/depot
#!/bin/sh
 # app - script to demostrate use of signals
 # Usage: run app with no options or parameters
# Send signals to it with keystrokes or kill command
 # Notes:
 # stty -echo stop the display of characters typed
 # stty echo makes typed characters visible again
# stty susp ^Z sets suspend keystroke to Ctlr-Z (to stop forground processes)
# stty susp 0 sets suspend character to 0 (to stop foreground processes)
trap '' 2 #Ignore SIGINT
trap 'echo -n quit it!' 3 #Handle SIGQUIT
trap 'stty echo susp ^Z;echo ee; echo cleanup;exit' 15 #Handle SIGTERM
clear
banner testing
stty -echo susp @
sleep 1
echo one
sleep 1
echo two
sleep 1
echo -n thr
while :
do sleep 1
done
                                                                               65 All
                                                                   13,1
```

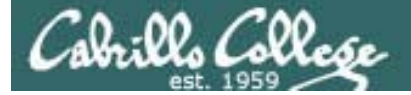

|                 | g rsimms@opus:/home/cis90/depot                                                                                                    |        | x |
|-----------------|----------------------------------------------------------------------------------------------------|--------|---|
|                 | #!/bin/sh                                                                                                    |        | * |
|                 | #                                                                                                    |        |   |
|                 | <pre>gg simms@opus/home/cis0/depot f!/bin/sh # # app - script to demostrate use of signals # # Usage: run app with no options or parameters # # Send signals to it with keystrokes or kill command # # Notes: # stty -echo stop the display of characters typed # stty echo makes typed characters visible again # stty susp 0 sets suspend keystroke to Ctlr-Z (to stop forground processes) # stty susp 0 sets suspend character to 0 (to stop forground processes) # stty susp 0 sets suspend character to 0 (to stop forground processes) # stty susp 0 sets suspend character to 0 (to stop forground processes) # trap '' 2 #Ignore SIGINT trap 'echo -n quit it!' 3 #Handle SICQUIT trap 'stty echo susp ^Z;echo ee; echo cleanup;exit' 15 #Handle SIGTERM clear banner testing stty -echo susp 0 sleep 1 echo one sleep 1 echo inth while : do sleep 1 done * 13,1 66 All </pre> |        |   |
|                 |                                                                                                    |        |   |
|                 | # Usage: run app with no options or parameters                                                                                                    |        |   |
|                 | # Send signals to it with keystrokes or kill command                                                                                                    |        |   |
|                 | #                                                                                                    |        |   |
|                 | # Notes:                                                                                                    |        |   |
|                 | <pre># stty -echo stop the display of characters typed</pre>                                                                                                    |        |   |
|                 | # stty echo makes typed characters visible again                                                                                                    |        |   |
|                 | # stty susp ^Z sets suspend keystroke to Ctlr-Z (to stop forground processes                                                                                                    | 5)     |   |
| Signal 2's      | stty susp @ sets suspend character to @ (to stop foreground processes)                                                                                                    |        |   |
| Signal 3 S      | trap '' 2 #Ignore SIGINT                                                                                                    |        |   |
| (Cntrl-\) print | trap 'echo -n quit it!' 3 #Handle SIGQUIT                                                                                                    |        |   |
| auit it         | trap 'stty echo susp ^Z;echo ee; echo cleanup;exit' 15 #Handle SIGTERM                                                                                                    |        |   |
| gann            | clear                                                                                                    |        |   |
| message         | banner testing                                                                                                    |        |   |
|                 | stty -echo susp 0                                                                                                    |        |   |
|                 | steep i                                                                                                    |        |   |
|                 | sleep 1                                                                                                    |        |   |
|                 | echo two                                                                                                    |        |   |
|                 | sleep 1                                                                                                    |        |   |
|                 | echo -n thr                                                                                                    |        |   |
|                 | while :                                                                                                    |        |   |
|                 | do sleep 1                                                                                                    |        | Ξ |
|                 | aone                                                                                                    |        |   |
|                 | 13,1                                                                                                    | 66 All | - |

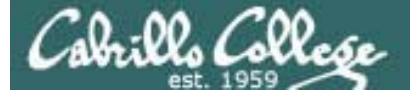

|             | B rsimms@opus:/home/cis90/depot                                                                                                    |          |
|-------------|----------------------------------------------------------------------------------------------------|----------|
|             | <pre>     rimms@opus/home/dis0/depot     f!//bin/sh     i     app - script to demostrate use of signals     i     Usage: run app with no options or parameters     i     Send signals to it with keystrokes or kill command     i     Notes:     stty -echo stop the display of characters typed     stty susp ^Z sets suspend keystroke to Ctlr-Z (to stop forground processes)     stty susp @ sets suspend character to @ (to stop forground processes)     stty susp @ sets suspend character to @ (to stop forground processes)     stty echo -n quit it!' 3 #Handle SIGQUIT     trap 'echo -n quit it!' 3 #Handle SIGQUIT     trap 'stty echo susp ^Z;echo ee; echo cleanup;exit' 15 #Handle SIGTERM     clear     banner testing     sty -echo susp @     sleep 1     echo one     sleep 1     echo -n thr     while:     do sleep 1     done</pre> | *        |
|             |                                                                                                    |          |
|             | # app - script to demostrate use of signals                                                                                                    |          |
|             | # Usage: run app with no options or parameters                                                                                                    |          |
|             | #                                                                                                    |          |
|             | # Send signals to it with keystrokes or kill command                                                                                                    |          |
|             | # Notes.                                                                                                    | 67 All - |
|             | # stty -echo stop the display of characters typed                                                                                                    |          |
|             | <pre># stty echo makes typed characters visible again</pre>                                                                                                    |          |
|             | # stty susp ^Z sets suspend keystroke to Ctlr-Z (to stop forground processes                                                                                                    | 5)       |
|             | stty susp @ sets suspend character to @ (to stop foreground processes)                                                                                                    |          |
|             | trap '' 2 #Ignore SIGINT                                                                                                    |          |
| Signal 15's | trap 'echo -n quit it!' 3 #Handle SIGQUIT                                                                                                    |          |
| close       | <pre>trap 'stty echo susp ^Z;echo ee; echo cleanup;exit' 15 #Handle SIGTERM</pre>                                                                                                    |          |
| crossfully  | clear<br>banner testing                                                                                                    |          |
| graceruny   | stty -echo susp @                                                                                                    |          |
|             | sleep 1                                                                                                    |          |
|             | echo one                                                                                                    |          |
|             | sleep 1                                                                                                    |          |
|             | sleen 1                                                                                                    |          |
|             | echo -n thr                                                                                                    |          |
|             | while :                                                                                                    |          |
|             | do sleep 1                                                                                                    | =        |
|             | done                                                                                                    |          |
|             | ~ 13.1                                                                                                    | 67 All 🚽 |
|             |                                                                                                    | 5        |

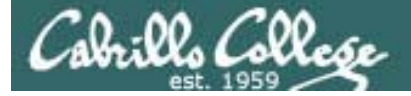

## Jim's app script

```
rsimms@opus:/home/cis90/depot
#!/bin/sh
# app - script to demostrate use of signals
 # Usage: run app with no options or parameters
 # Send signals to it with keystrokes or kill command
# Notes:
 # stty -echo stop the display of characters typed
 # stty echo makes typed characters visible again
# stty susp ^Z sets suspend keystroke to Ctlr-Z (to stop forground processes)
# stty susp 0 sets suspend character to 0 (to stop foreground processes)
trap '' 2 #Ignore SIGINT
trap 'echo -n quit it!' 3 #Handle SIGQUIT
trap 'stty echo susp ^Z;echo ee; echo cleanup;exit' 15 #Handle SIGTERM
clear
banner testing
stty -echo susp @
sleep 1
echo one
sleep 1
echo two
sleep 1
echo -n thr
while :
do sleep 1
done
                                                                               68 All
                                                                   13,1
```

Redefines the keystroke to suspend a job and move it to the background

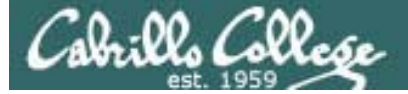

```
rsimms@opus:/home/cis90/depot
            #!/bin/sh
             # app - script to demostrate use of signals
             # Usage: run app with no options or parameters
             # Send signals to it with keystrokes or kill command
             # Notes:
             # stty -echo stop the display of characters typed
             # stty echo makes typed characters visible again
            # stty susp ^Z sets suspend keystroke to Ctlr-Z (to stop forground processes)
            stty susp @ sets suspend character to @ (to stop foreground processes)
            trap '' 2 #Ignore SIGINT
            trap 'echo -n quit it!' 3 #Handle SIGQUIT
            trap 'stty echo susp ^Z;echo ee; echo cleanup;exit' 15 #Handle SIGTERM
            clear
            banner testing
            stty -echo susp @
            sleep 1
            echo one
            sleep 1
            echo two
            sleep 1
            echo -n thr
            while :
Endless
            do sleep 1
    loop
             done
                                                                                          69 All
                                                                               13,1
```

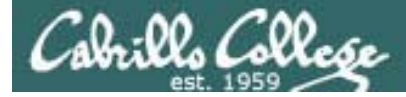

# Signals Benji runs app

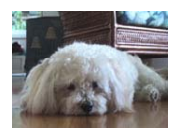

| 🛃 simmsben | @opus:~ |      |         | -     | -   |    |        |   |
|------------|---------|------|---------|-------|-----|----|--------|---|
| #######    | ####### | #### | ####### | ##### | #   | #  | #####  | • |
| #          | #       | # #  | #       | #     | ##  | #  | # #    |   |
| #          | #       | #    | #       | #     | # # | #  | #      |   |
| #          | #####   | #### | #       | #     | # # | #  | # #### |   |
| #          | #       | #    | #       | #     | # # | #  | # #    |   |
| #          | #       | # #  | #       | #     | # # | ## | # #    |   |
| #          | ####### | #### | #       | ##### | #   | #  | #####  |   |
|            |         |      |         |       |     |    |        |   |
| one        |         |      |         |       |     |    |        |   |
| two        |         |      |         |       |     |    |        |   |
| thr        |         |      |         |       |     |    |        |   |
|            |         |      |         |       |     |    |        |   |
|            |         |      |         |       |     |    |        | = |
|            |         |      |         |       |     |    |        |   |
|            |         |      |         |       |     |    |        |   |
|            |         |      |         |       |     |    |        |   |
|            |         |      |         |       |     |    |        | Ŧ |

Benji logs in and runs app ... uh oh, its stuck !

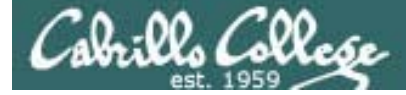

# Signals Benji runs app

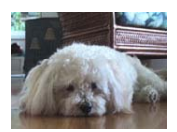

| @opus:~ |                                                      |                                                         | Bar.                                                    |                                                        |                                                        |                                                        |                                                                                                    |
|---------|------------------------------------------------------|---------------------------------------------------------|---------------------------------------------------------|--------------------------------------------------------|--------------------------------------------------------|--------------------------------------------------------|----------------------------------------------------------------------------------------------------|
| ####### | #####                                                | #######                                                 | #####                                                   | #                                                      | #                                                      | #####                                                  | *                                                                                                    |
| #       | # #                                                  | #                                                       | #                                                       | ##                                                     | #                                                      | # #                                                    |                                                                                                    |
| #       | #                                                    | #                                                       | #                                                       | # #                                                    | #                                                      | #                                                      |                                                                                                    |
| ####    | #####                                                | #                                                       | #                                                       | # #                                                    | #                                                      | # ####                                                 |                                                                                                    |
| #       | #                                                    | #                                                       | #                                                       | # #                                                    | #                                                      | # #                                                    |                                                                                                    |
| #       | # #                                                  | #                                                       | #                                                       | # #                                                    | ##                                                     | # #                                                    |                                                                                                    |
| ####### | #####                                                | #                                                       | #####                                                   | #                                                      | #                                                      | #####                                                  |                                                                                                    |
|         |                                                      |                                                         |                                                         |                                                        |                                                        |                                                        |                                                                                                    |
|         |                                                      |                                                         |                                                         |                                                        |                                                        |                                                        |                                                                                                    |
|         |                                                      |                                                         |                                                         |                                                        |                                                        |                                                        |                                                                                                    |
|         |                                                      |                                                         |                                                         |                                                        |                                                        |                                                        |                                                                                                    |
|         |                                                      |                                                         |                                                         |                                                        |                                                        |                                                        |                                                                                                    |
|         |                                                      |                                                         |                                                         |                                                        |                                                        |                                                        | =                                                                                                    |
|         |                                                      |                                                         |                                                         |                                                        |                                                        |                                                        |                                                                                                    |
|         |                                                      |                                                         |                                                         |                                                        |                                                        |                                                        |                                                                                                    |
|         |                                                      |                                                         |                                                         |                                                        |                                                        |                                                        |                                                                                                    |
|         |                                                      |                                                         |                                                         |                                                        |                                                        |                                                        | -                                                                                                    |
|         | @opus:~<br>#######<br>#<br>#######<br>#<br>######### | <pre>@opus:~  ###################################</pre> | <pre>@opus:~  ###################################</pre> | @opus:~           #################################### | @opus:~           #################################### | @opus:~           #################################### | Dopus:~         Image: Constraint of the second second |

Benji tries using the keyboard to send a SIGINT using Ctrl-C but nothing happens (because app is ignoring SIGINT)

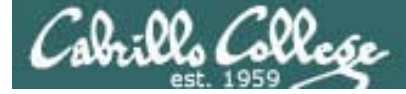

# Signals Benji runs app

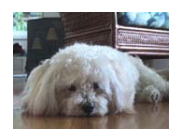

| 🧬 simmsben                        | @opus:~ |       |        | Sec.  |     |    |        |   |
|-----------------------------------|---------|-------|--------|-------|-----|----|--------|---|
| #######                           | ####### | ####  | ###### | ##### | #   | #  | #####  | * |
| #                                 | #       | # #   | #      | #     | ##  | #  | # #    |   |
| #                                 | #       | #     | #      | #     | # # | #  | #      |   |
| #                                 | #####   | ##### | #      | #     | # # | #  | # #### |   |
| #                                 | #       | #     | #      | #     | # # | #  | # #    |   |
| #                                 | #       | # #   | #      | #     | # : | ## | # #    |   |
| #                                 | ####### | ##### | #      | ##### | #   | #  | #####  |   |
| one<br>two<br>thrQuit<br>quit it! | •       |       |        |       |     |    |        | E |

Benji tries using the keyboard to send a SIGQUIT using Ctrl-\ but app reacts by saying "quit it"
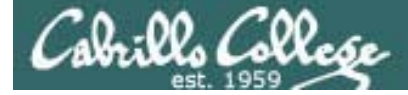

#### CIS 90 - Lesson 11

## Signals Benji runs app

| Proddyduk@opus:~                                                                                                    |  |
|----------------------------------------------------------------------------------------------------|--|
| <pre>/home/cis90/roddyduk \$ ps -u simmsben PID TTY TIME CMD 6657 ? 00:00:00 sshd 6658 pts/1 00:00:00 bash 7033 ? 00:00:00 sshd 7034 pts/2 00:00:00 app 7579 pts/2 00:00:00 sleep /home/cis90/roddyduk \$ kill 7065 -bash: kill: (7065) - Operation hot permitted /home/cis90/roddyduk \$</pre> |  |
|                                                                                                    |  |

Benji asks his friend Duke to kill off his stalled app process. Duke uses ps to look it up but does not have permission to kill it off

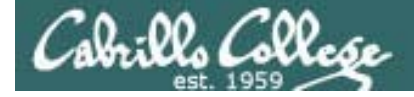

## Signals Benji runs app

| 🧬 simmsber                            | n@opus:~                |           |                                                                                           |                                                                                                |       |                                                                           |                                                                       |                                                                  |                                                                     |                  |         |  |
|---------------------------------------|-------------------------|-----------|-------------------------------------------------------------------------------------------|------------------------------------------------------------------------------------------------|-------|---------------------------------------------------------------------------|-----------------------------------------------------------------------|------------------------------------------------------------------|---------------------------------------------------------------------|------------------|---------|--|
| #######                               | #######                 | #####     | #######                                                                                   | #####                                                                                          | #     |                                                                           | #                                                                     | ŧ                                                                | +####                                                               |                  | -       |  |
| #                                     | #                       | # #       | #                                                                                         | #                                                                                              | ##    | :                                                                         | #                                                                     | #                                                                | #                                                                   | ŧ                |         |  |
| #                                     | #                       | #         | #                                                                                         | #                                                                                              | #     | #                                                                         | #                                                                     | #                                                                |                                                                     |                  |         |  |
| #                                     | ####                    | ####      | #                                                                                         | #                                                                                              | #     | #                                                                         | #                                                                     | #                                                                | ####                                                                | ŧ                |         |  |
| #                                     | #                       | #         | #                                                                                         | #                                                                                              | #     | #                                                                         | #                                                                     | #                                                                | #                                                                   | ŧ                |         |  |
| #                                     | #<br>########           | # #       | 🧬 simmsb                                                                                  | en@opus:~                                                                                      |       |                                                                           |                                                                       |                                                                  |                                                                     |                  |         |  |
| #<br>one<br>two<br>thrQuit<br>quit it | * * * * * * * * * * * * | * * * * * | /home/<br>PID<br>6657<br>6658<br>7033<br>7034<br>7065<br>7843<br>7844<br>/home/<br>/home/ | cis90/si<br>TTY<br>?<br>pts/1<br>?<br>pts/2<br>pts/2<br>pts/2<br>pts/1<br>cis90/si<br>cis90/si | .mm s | sben<br>T<br>):00<br>):00<br>):00<br>):00<br>):00<br>):00<br>Sben<br>sben | \$<br>IMH<br>:0(<br>:0(<br>:0(<br>:0(<br>;0(<br>;0(<br>;0(<br>;<br>\$ | p:<br>()<br>)<br>)<br>)<br>()<br>()<br>()<br>()<br>()<br>()<br>( | s -u s<br>CMD<br>sshd<br>oash<br>sshd<br>oash<br>app<br>sleep<br>os | simmsb<br>2 7065 | )<br>en |  |

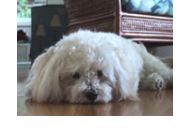

Benji logs into another Putty session and sends a SIGINT using the kill command .... but nothing happens

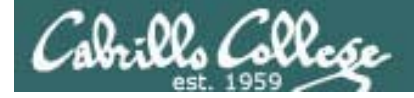

## Signals Benji runs app

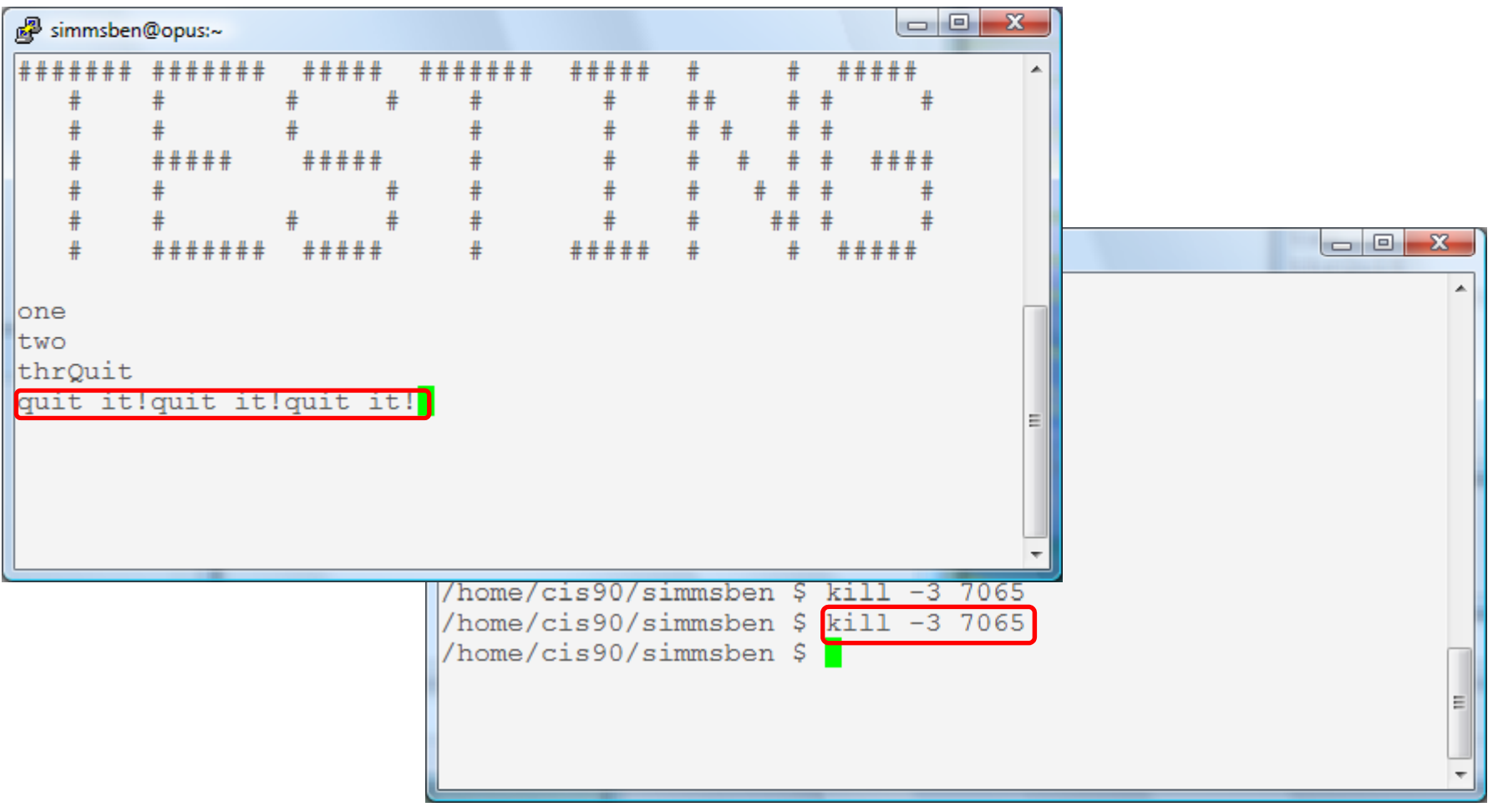

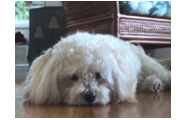

Benji ups the ante and sends several SIGQUITs but the 75 app process shrugs them off with two "quit it!" messages

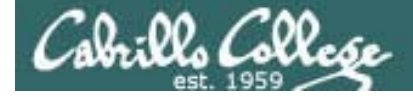

## Signals Benji runs app

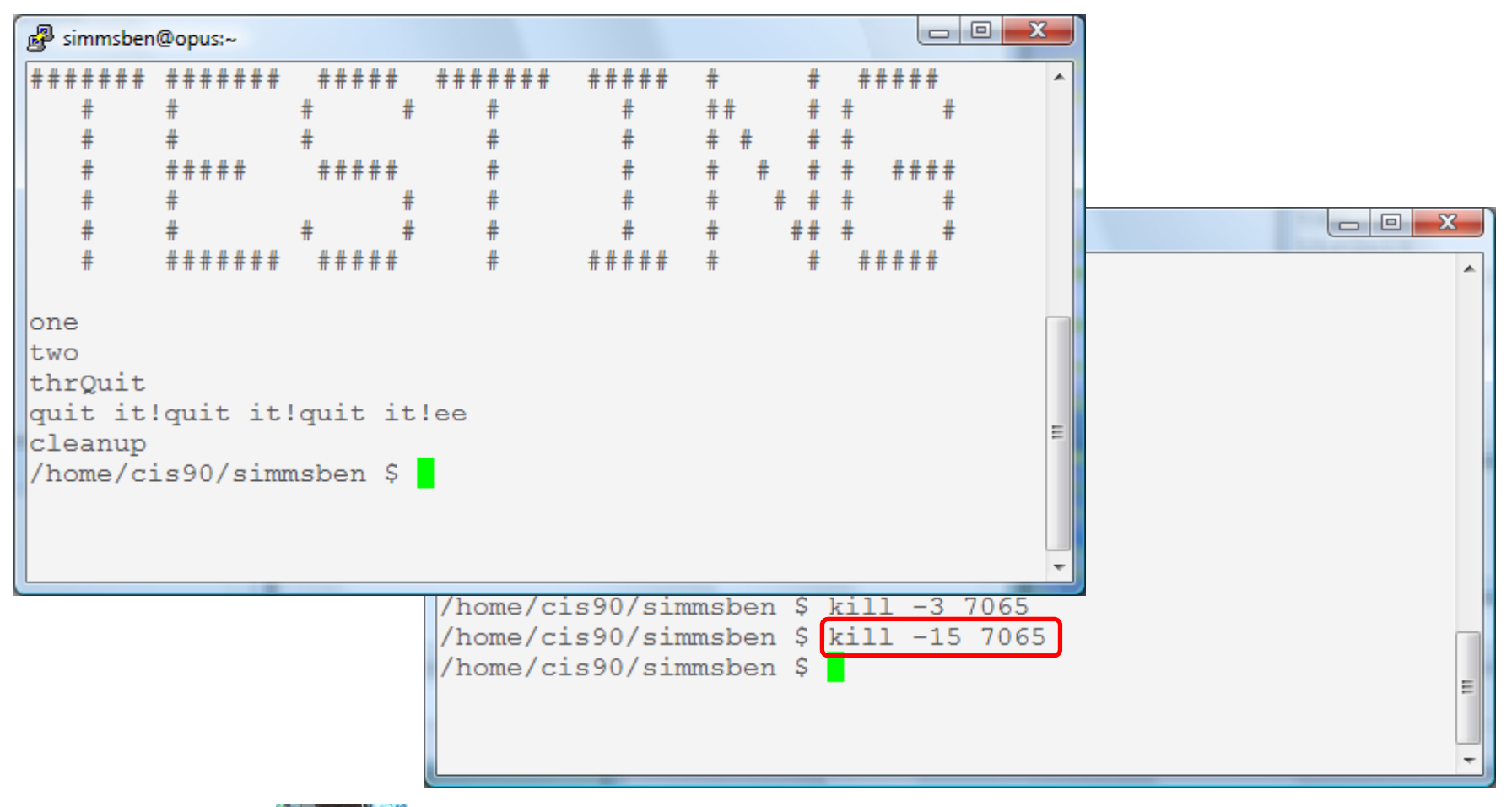

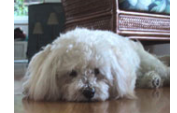

Benji decides to send a SIGTERM this time and the app process finishes, cleans up and exits

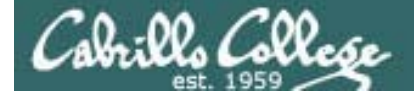

## Signals Benji runs app

| 🧬 simmsben                  | @opus:~      |             |                                                                                                    |                                                                                          |                                                                        |                                                                                   |                              |      |   |
|-----------------------------|--------------|-------------|----------------------------------------------------------------------------------------------------|------------------------------------------------------------------------------------------|------------------------------------------------------------------------|-----------------------------------------------------------------------------------|------------------------------|------|---|
| #######                     | ######       | ####        | + #####                                                                                            | +# #####                                                                                 | #                                                                      | # #                                                                               | +###                         | *    |   |
| #                           | #            | #           | # #                                                                                                | #                                                                                        | ##                                                                     | # #                                                                               | #                            |      |   |
| #                           | #            | #           | #                                                                                                  | #                                                                                        | # #                                                                    | # #                                                                               |                              |      |   |
| #                           | #####        | ####        | <u>ŧ</u> #                                                                                         | #                                                                                        | # #                                                                    | # #                                                                               | ####                         | _    |   |
| #                           | #            | #           | 🧬 simmsber                                                                                         | @opus:~                                                                                  |                                                                        |                                                                                   |                              |      |   |
| #<br>#<br>one<br>two<br>thr | #<br>####### | # # # # # : | /home/c:<br>PID T<br>6657 ?<br>6658 p<br>7033 ?<br>7034 p<br>8237 p<br>8237 p<br>8280 p<br>/home/c | is90/simm<br>TY<br>ts/1 0<br>ts/2 0<br>ts/2 0<br>ts/2 0<br>ts/2 0<br>ts/1 0<br>is90/simm | sben \$<br>TIMH<br>0:00:00<br>0:00:00<br>0:00:00<br>0:00:00<br>0:00:00 | ps -u<br>E CMD<br>) ssho<br>) bash<br>) ssho<br>) bash<br>) app<br>) slee<br>) ps | ı simms<br>d<br>d<br>d<br>∋p | sben |   |
|                             |              |             |                                                                                                    |                                                                                          |                                                                        |                                                                                   |                              |      | E |

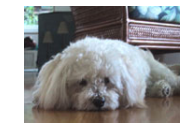

The same thing happens again another day. This time Benji does not care what happens with app ...

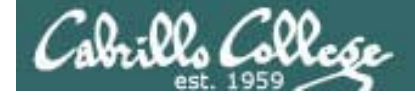

## Signals Benji runs app

| 🧬 simmsben@opus:~                                       |                   |                                                                                                    |                                                                                                    |                                                      |   |
|---------------------------------------------------------|-------------------|----------------------------------------------------------------------------------------------------|----------------------------------------------------------------------------------------------------|------------------------------------------------------|---|
| ###### ######                                           | ##### # #         | ###### #####                                                                                         | # ####                                                                                                    | ŧ# ^                                                 |   |
| # #                                                     | # #               | # #                                                                                                  | ## # #                                                                                                    | #                                                    |   |
| # #                                                     | #                 | # #                                                                                                  | # # # #                                                                                                    |                                                      |   |
| # #####                                                 | #####             | # #                                                                                                  | # # # # #                                                                                                    | ###                                                  |   |
| # #                                                     | #                 | # #                                                                                                  | # # # #                                                                                                    | #                                                    |   |
| # #                                                     | # #               | simmsben@opus:~                                                                                      | approximation and a second second sec |                                                      |   |
| <pre># ######## one two thrKilled /home/cis90/sim</pre> | #####<br>msben \$ | /home/cis90/s<br>PID TTY<br>6657 ?<br>6658 pts/1<br>7033 ?<br>7034 pts/2<br>8237 pts/2<br>8279 pts/2 | simmsben \$ ps<br>TIME CM<br>00:00:00 ss<br>00:00:00 ba<br>00:00:00 ss<br>00:00:00 ba<br>00:00:00 ap<br>00:00:00 sl                                                                                                    | -u simmsben<br>D<br>hd<br>sh<br>hd<br>sh<br>p<br>eep | • |
|                                                         |                   | 8280 pts/1<br>/home/cis90/s<br>/home/cis90/s                                                         | 00:00:00 ps<br>simmsben \$ kil<br>simmsben \$                                                                                                    | 1 -9 8237                                            | E |

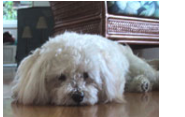

So he sends a SIGKILL this time ... and app never even sees it coming .... poof ... app is gone 78

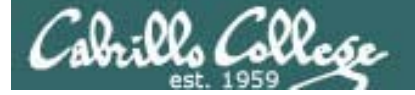

## Review of Job Control

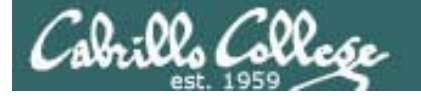

## Job Control A feature of the bash shell

| &    | Append to a command to run it in the background                   |
|------|-------------------------------------------------------------------|
| bg   | Resumes a suspended job in the background                         |
| fg   | Brings the most recent<br>background process to the<br>foreground |
| jobs | Lists all background jobs                                         |

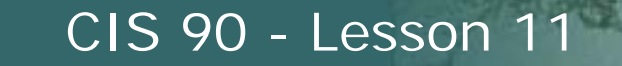

#### & Append to a command to run it in the background

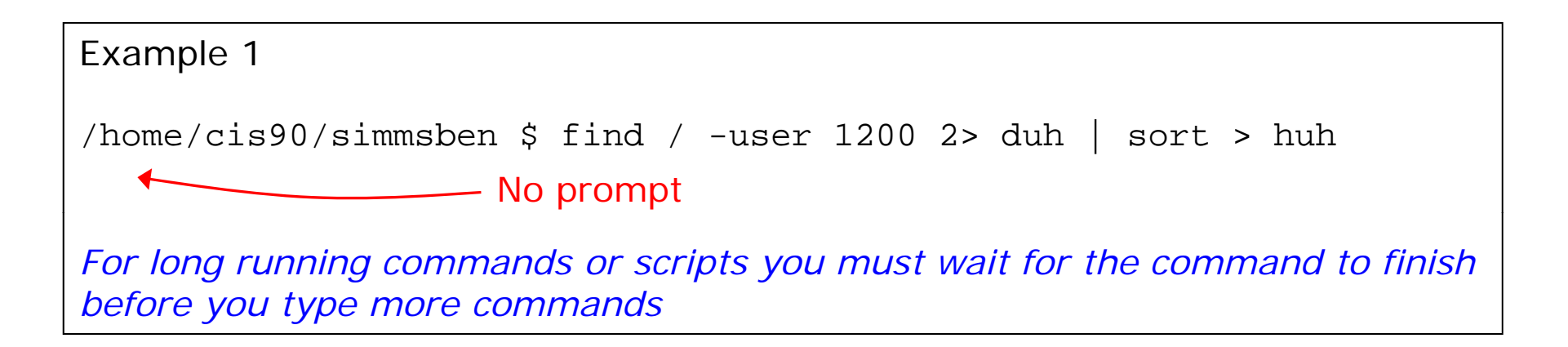

Example 2 /home/cis90/simmsben \$ find / -user 1200 2> duh | sort > huh & [1] 11601 /home/cis90/simmsben \$ date Tue Nov 9 14:38:35 PST 2010 Hit enter to get the prompt and continue working while the find command

runs in the background

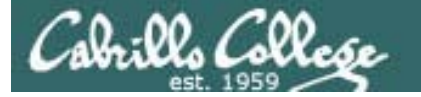

#### **Job Control**

Using & to run a command in the background

| 🎲 Applications Places System                                                            | 200                                                                                                    | Wed Nov 10, 8:03 AM : ᡝ 😣 cis90 🖒 ┥                                                          | ) 🔀 |
|-----------------------------------------------------------------------------------------|----------------------------------------------------------------------------------------------------|----------------------------------------------------------------------------------------------|-----|
| File Edit View Terminal Help                                                            |                                                                                                    |                                                                                              |     |
| After running                                                                           | Image: Orgon Start Page -         File       Edit       View       History       Bookmark         Image: Orgon Start       Image: Orgon Start       Image: Orgon Start       Image: Orgon Start         Image: Orgon Start       Image: Orgon Start       Image: Orgon Start       Image: Orgon Start       Image: Orgon Start         Image: Orgon Start       Image: Orgon Start       Image: Orgon Start       Image: Orgon Start       Image: Orgon Start         Image: Orgon Start       Image: Orgon Start       Image: Orgon Start       Image: Orgon Start       Image: Orgon Start         Image: Orgon Start       Image: Orgon Start       Image: Orgon Start       Image: Orgon Start       Image: Orgon Start         Image: Orgon Start       Image: Orgon Start       Image: Orgon Start       Image: Orgon Start       Image: Orgon Start         Image: Orgon Start       Image: Orgon Start       Image: Orgon Start       Image: Orgon Start       Image: Orgon Start         Image: Orgon Start       Image: Orgon Start       Image: Orgon Start       Image: Orgon Start       Image: Orgon Start         Image: Orgon Start       Image: Orgon Start       Image: Orgon Start       Image: Orgon Start       Image: Orgon Start         Image: Orgon Start       Image: Orgon Start       Image: Orgon Start       Image: Orgon Start       Image: Orgon Start | Mozilla Firefox<br>s <u>T</u> ools <u>H</u> elp<br>http://start.ubuntu.com/10.04/ 🏠 🔻 Google | e 🔍 |
| foreground it's<br>not possible to<br>enter more<br>commands until<br>Firefox is closed | <ul> <li>Most Visited ▼ <ul> <li>Getting Starte</li> <li>Obuntu Start Page</li> <li>Ubuntu<sup>o</sup></li> </ul> </li></ul>                                                                                                    | ed Satest Headlines ▼                                                                        | •   |
|                                                                                         | Google                                                                                                    | Search                                                                                       |     |
| <b>E</b> cis90@eko: ~                                                                   | Done                                                                                                    | e Manager]                                                                                   | P.  |

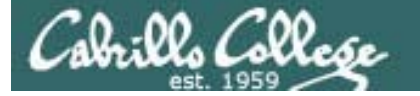

#### **Job Control**

#### Using & to run a command in the background

| 🏠 Applications Places System 🚬 🥹 😨                           | Wed Nov 10, 8:04 AM  🏚 😪 cis90 🕛 📣 🔀                                                                 |
|--------------------------------------------------------------|----------------------------------------------------------------------------------------------------|
| cis90@eko: ~<br>File Edit View Terminal Help                 |                                                                                                    |
| cis90@eko:~\$ firefox<br>cis90@eko:~\$ firefox &<br>[1] 1465 |                                                                                                    |
| cis90@eko:~\$ ps                                             | 😣 😔 🔗 Ubuntu Start Page - Mozilla Firefox                                                            |
| PID TTY TIME CMD                                             | <u>F</u> ile <u>E</u> dit <u>V</u> iew Hi <u>s</u> tory <u>B</u> ookmarks <u>T</u> ools <u>H</u> elp |
| 1465 pts/0 00:00:00 firefox<br>1470 pts/0 00:00:00 run-moz   | र 🧼 🗼 🔻 🥑 🖄 🙆 http://start.ubuntu.com/1 ्रे 🔻 🚱 🛛 Google 🔍                                           |
| 1474 pts/0 00:00:01 firefox                                  | 👩 Most Visited 🔻 💿 Getting Started 🔝 Latest Headlines 🔻                                              |
| 1489 pts/0 00:00:00 ps<br>cis90@eko:~\$ []                   | 📀 Ubuntu Start Page 🖷 🔻                                                                              |
| After running Firefox in                                     |                                                                                                    |
| the background, it is<br>still possible to enter             | ubuntu <sup>o</sup>                                                                                  |
| more commands.                                               |                                                                                                    |
|                                                              | Google                                                                                               |
|                                                              | Search                                                                                               |
|                                                              | Done Done                                                                                            |
| 🗧 🗈 cis90@eko: ~ 🛛 🐺 [Update                                 | e Manager] 🕘 Ubuntu Start Page - Mo 🦳                                                                |

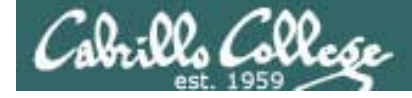

Job Control Managing jobs

/home/cis90/simmsben \$ sleep 120 Ctrl-Z or Ctrl-F (to suspend process) [1]+ Stopped sleep 120 /home/cis90/simmsben \$ sleep 110 Ctrl-Z or Ctrl-F (to suspend process) [2]+ Stopped sleep 110 /home/cis90/simmsben \$ sleep 100 Ctrl-Z or Ctrl-F (to suspend process) [3]+ Stopped sleep 100

/home/cis90/simmsben \$ jobs
[1] Stopped
sleep 120
[2]- Stopped
sleep 110
[3]+ Stopped
sleep 100

Lets start up 3 sleep commands and suspend each of them.

Note: The sleep command is a simple way to run a command that will take awhile to finish.

*sleep 120 will last 120 seconds before it is finished.* 

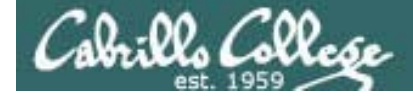

Job Control Managing jobs

/home/cis90/simmsben \$ bg 2 [2]- sleep 110 & /home/cis90/simmsben \$ jobs [1]- Stopped sleep 120 [2] Running sleep 110 & [3]+ Stopped sleep 100 /home/cis90/simmsben \$ bg 1 [1]- sleep 120 & /home/cis90/simmsben \$ bq 3 [3]+ sleep 100 & /home/cis90/simmsben \$ jobs [1] Running sleep 120 & [2]- Running sleep 110 & [3]+ Running sleep 100 & /home/cis90/simmsben \$

Suspended jobs can be listed and selectively resumed using an argument on the **bg** command

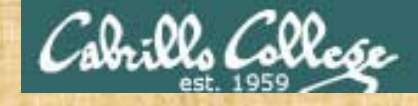

## Job Control

 Run and suspend two jobs sleep 75 Ctrl-F or Ctrl-Z sleep 85 Ctrl-F or Ctrl-Z

- Use jobs to see them
- Resume one job with the bg command
- Use jobs to see change
- Bring the other to the foreground with fg
- Use jobs when control returns to see that every process finished
- Use sleep 15 & to run in the background
- Use jobs to check on progress

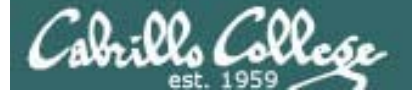

# Review of Load Balancing

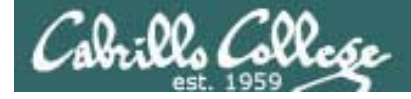

## Load Balancing

The **at** command reads from stdin or a file for a list of commands to run, and begins running them at the time of day specified as the first argument:

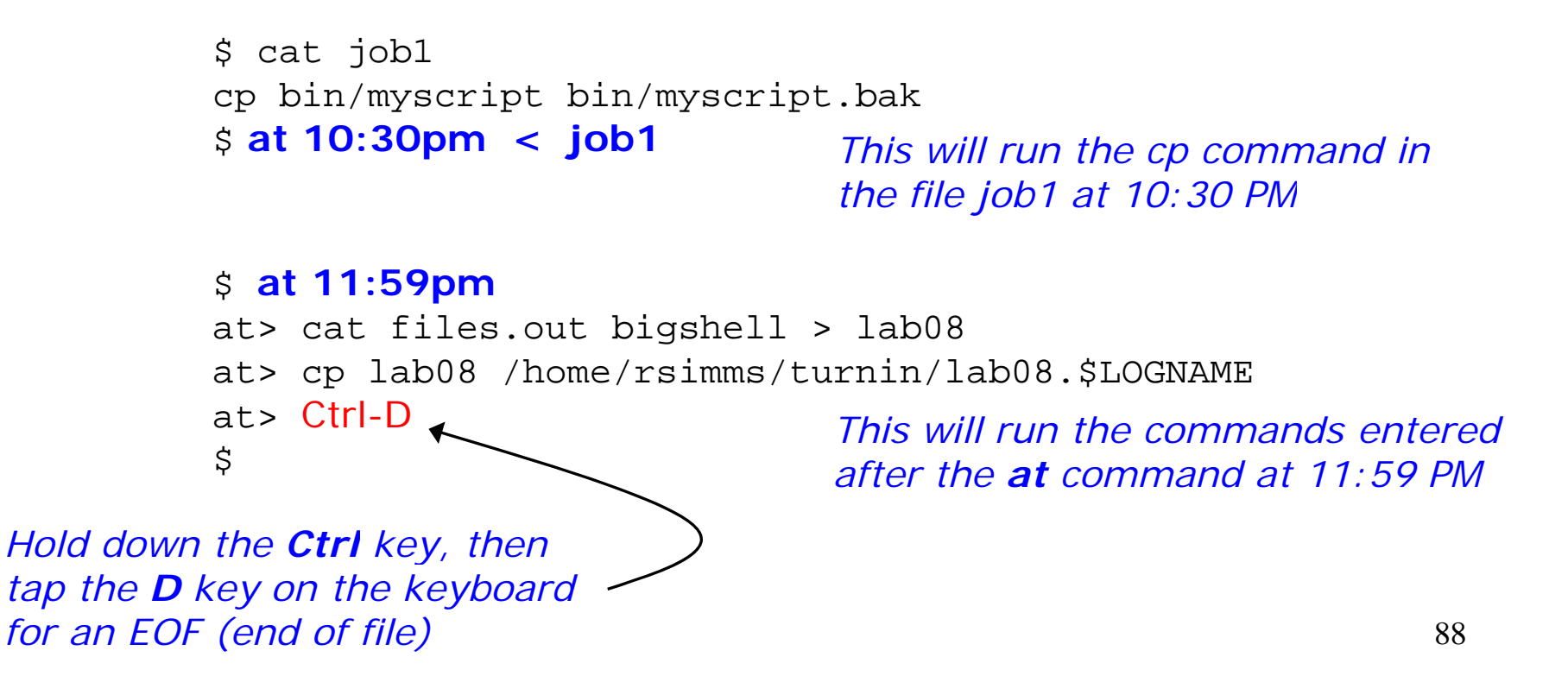

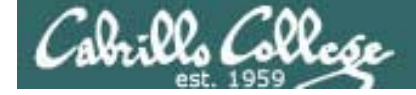

#### Load Balancing Managing queued jobs

This job makes a backup of myscript /home/cis90/roddyduk \$ cat job1 and sends an email when finished cp bin/myscript bin/myscript.bak echo "Job 1 - finished, myscript has been backed up" | mail -s "Job 1" roddyduk /home/cis90/roddyduk \$ at now + 5 minutes < job1</pre> job 24 at 2008-11-12 12:14 /home/cis90/roddyduk \$ at now + 2 hours < job1 job 25 at 2008-11-12 14:09 Several ways to specify /home/cis90/roddyduk \$ at teatime < job1</pre> job 26 at 2008-11-12 16:00 a future time to run /home/cis90/roddyduk \$ at now + 1 week < job1 job 27 at 2008-11-19 12:10 /home/cis90/roddyduk \$ at 3:00 12/12/2011 < job1 job 28 at 2011-12-12 03:00 /home/cis90/roddyduk \$ jobs /home/cis90/roddyduk \$ atg 25 2008-11-12 14:09 a roddyduk Use the **atq** command 28 2008-12-12 03:00 a roddyduk 27 2008-11-19 12:10 a roddyduk to show queued jobs 26 2008-11-12 16:00 a roddyduk 24 2008-11-12 12:14 a roddyduk /home/cis90/roddyduk \$

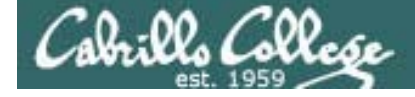

#### Load Balancing Managing queued jobs

/home/cis90/roddyduk \$ **10bs** /home/cis90/roddyduk \$ atq 25 2008-11-12 14:09 a roddyduk 28 2008-12-12 03:00 a roddyduk 27 2008-11-19 12:10 a roddyduk 26 2008-11-12 16:00 a roddyduk 24 2008-11-12 12:14 a roddyduk /home/cis90/roddyduk \$ atrm 24 /home/cis90/roddyduk \$ atg 25 2008-11-12 14:09 a roddyduk 28 2008-12-12 03:00 a roddyduk 27 2008-11-19 12:10 a roddyduk 26 2008-11-12 16:00 a roddyduk /home/cis90/roddyduk \$

The **jobs** command lists processes running or suspended in the background.

The **atq** command lists jobs queued to run in the future

The **atrm** command is used to remove jobs from the queue

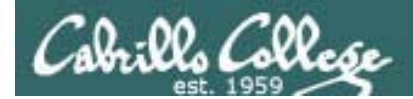

## Vİ

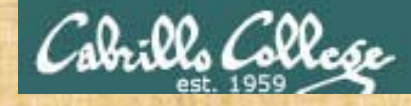

## vi practice

- Bring up the vi reference page at: http://simms-teach.com/docs/vi-ref.html
- Create a directory called *practice* **mkdir practice**
- Copy in sample text files
   cp /home/cis90/depot/\* practice

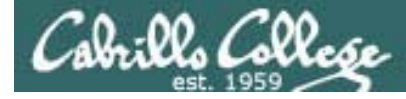

#### vi

Moving around in a file

Note: to execute any of the following commands from vi, you must be in command mode. Press the Esc key to enter command mode.

**h** moves the cursor one character to the left j moves the cursor down one line **k** moves the cursor up one line I moves the cursor one character to the right w moves the cursor one "word" forward **b** moves the cursor one "word" back **O** (zero) moves the cursor to the beginning of the line \$ moves the cursor to the end of the line **G** moves the cursor to the last line in the file **1G** moves the cursor to the first line in the file **105G** moves the cursor to line 105 ^d scrolls down 10 lines **^u** scrolls up 10 lines **^f** page forward one page **^b** page back one page

Try typing a number in front of these commands and notice what happens

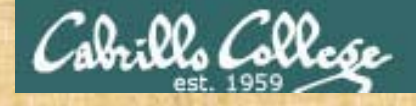

#### Practice using these commands

VI

Note: to execute any of the following commands from vi, you must be in command mode. Press the Esc key to enter command mode.

h moves the cursor one character to the left j moves the cursor down one line k moves the cursor up one line I moves the cursor one character to the right w moves the cursor one "word" forward **b** moves the cursor one "word" back **O** (zero) moves the cursor to the beginning of the line \$ moves the cursor to the end of the line G moves the cursor to the last line in the file **1G** moves the cursor to the first line in the file **105G** moves the cursor to line 105 ^d scrolls down 10 lines **^u** scrolls up 10 lines ^f page forward one page **^b** page back one page

Try typing a number in front of these commands and notice what happens

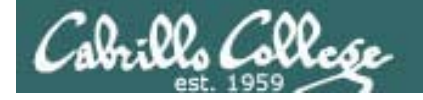

#### Vi Reading and Writing out files

Note: to execute any of the following commands from vi, you must be in command mode. Press the Esc key to enter command mode.

:q exits vi if you have saved your changes

:q! exits vi even if you have not saved your changes

:w saves any changes you've made to the file you are editing

:w *filename* saves your file to a new name (like Save As)

:w! *filename* saves your file to a new name overwriting any previous data

**:r** *filename* reads in the contents of *filename* starting from the cursor position

**:e** *filename* replaces the current content with the content from *filename* 

## Cabrills College

#### CIS 90 - Lesson 11

#### VI Now practice these commands

Note: to execute any of the following commands from vi, you must be in command mode. Press the Esc key to enter command mode.

:q exits vi if you have saved your changes
:q! exits vi even if you have not saved your changes
:w saves any changes you've made to the file you are editing
:w filename saves your file to a new name (like Save As)
:w! filename saves your file to a new name overwriting any
previous data
:r filename reads in the contents of filename starting from the cursor position

:e *filename* replaces the current content with the content from *filename* 

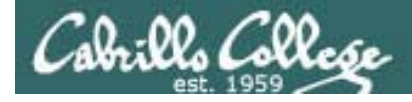

#### Vİ Entering Input mode

- i Ready to insert characters immediately before the current cursor position
- **a** Ready to append characters immediately after the current cursor position
- Ready to insert characters at the start of the current line
- A Ready to append characters at the end of the current line
- **o** Ready to input characters in a new line that opens up below the cursor
- **O** Ready to input characters in a new line that opens up above the cursor
- **r** Ready to replace the current character with the character you type next
- **R** Ready to Replace (overwrite) characters starting at the current cursor position
- **s** Ready to replace the current character with the string you type next **cw** Ready to replace the current word with the string you type next

#### Vi Now practice these commands

- i Ready to insert characters immediately before the current cursor position
- a Ready to append characters immediately after the current cursor position
- I Ready to insert characters at the start of the current line
- A Ready to append characters at the end of the current line
- o Ready to input characters in a new line that opens up below the cursor
- O Ready to input characters in a new line that opens up above the cursor
- **r** Ready to replace the current character with the character you type next
- **R** Ready to Replace (overwrite) characters starting at the curent cursor position
- **s** Ready to replace the current character with the string you type next **cw** Ready to replace the current word with the string you type next

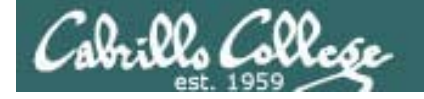

#### Vi Cut, Copy, Pasting Commands

Note: to execute any of the following commands from vi, you must be in command mode. Press the Esc key to enter command mode.

x Deletes the current character
dw Deletes the current word
dd Deletes the current line
D Deletes to the end of the line
yy Copies a line to the clipboard buffer
p Pastes whatever is in the clipboard buffer below the current cursor
P Pastes whatever is in the clipboard buffer above the current cursor

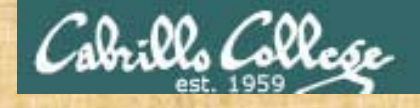

#### VI Now practice these commands

Note: to execute any of the following commands from vi, you must be in command mode. Press the Esc key to enter command mode.

x Deletes the current character
dw Deletes the current word
dd Deletes the current line
D Deletes to the end of the line
yy Copies a line to the clipboard buffer
p Pastes whatever is in the clipboard buffer below the current cursor
P Pastes whatever is in the clipboard buffer above the current cursor

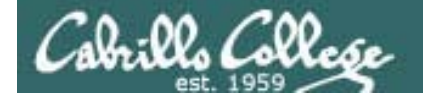

#### Vi Miscellaneous Useful Commands

Note: to execute any of the following commands from vi, you must be in command mode. Press the Esc key to enter command mode.

**^g** Tells you the filename you are editing and what line your cursor is on **u** Undoes the last command you executed

. Repeats the last command you executed

/string Searches for the string of characters in the file

**n** Finds the next occurrence of the current search string looking down the file

**N** Finds the next occurrence of the current search string looking up the file

~ Changes the case of the current character

:%s/string1/string2/g replaces all string1 with string2 in the file

## Cabrills College

#### CIS 90 - Lesson 11

#### VÍ Now practice these commands

Note: to execute any of the following commands from vi, you must be in command mode. Press the Esc key to enter command mode.

^g Tells you the filename you are editing and what line your cursor is on u Undoes the last command you executed
Repeats the last command you executed
/string Searches for the string of characters in the file
n Finds the next occurrence of the current search string looking down the file
N Finds the next occurrence of the current search string looking up the file
~ Changes the case of the current character

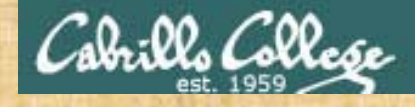

Vi Making a script

In your bin directory, create a file called color and add the following lines:

echo -n "What is your name? " read NAME echo -n "What is your favorite color? " read COLOR echo "Hi \$NAME, your favorite color is \$COLOR"

Save the file, and give it execute permissions with **chmod** +**x** color Now run your script by typing its name

Cabrille Collese

#### http://vim.wikia.com/wiki/Main\_Page

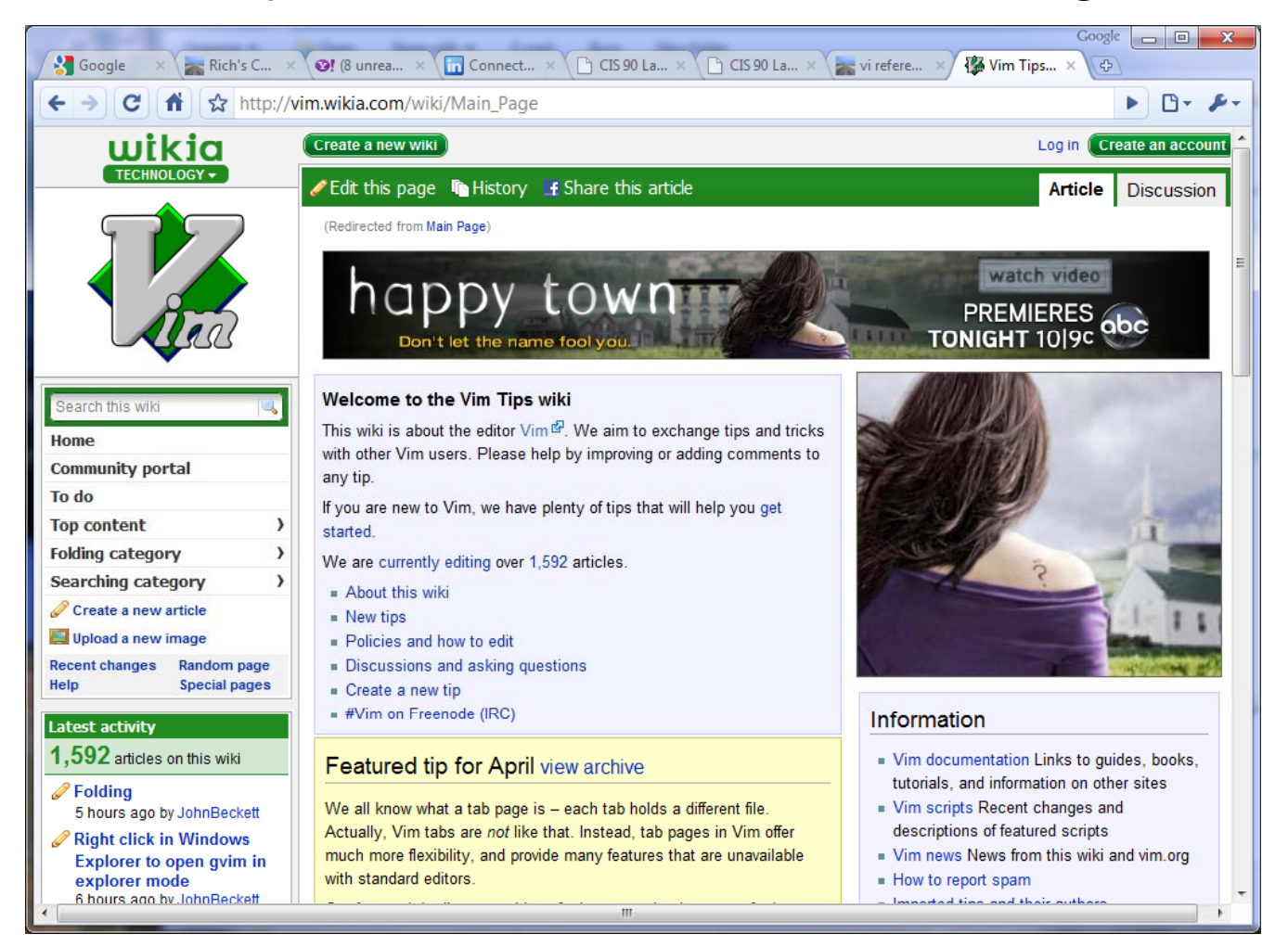

Tips and tricks for VIM users

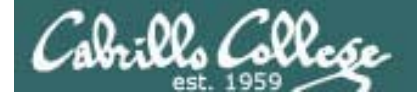

## The Mug of vi

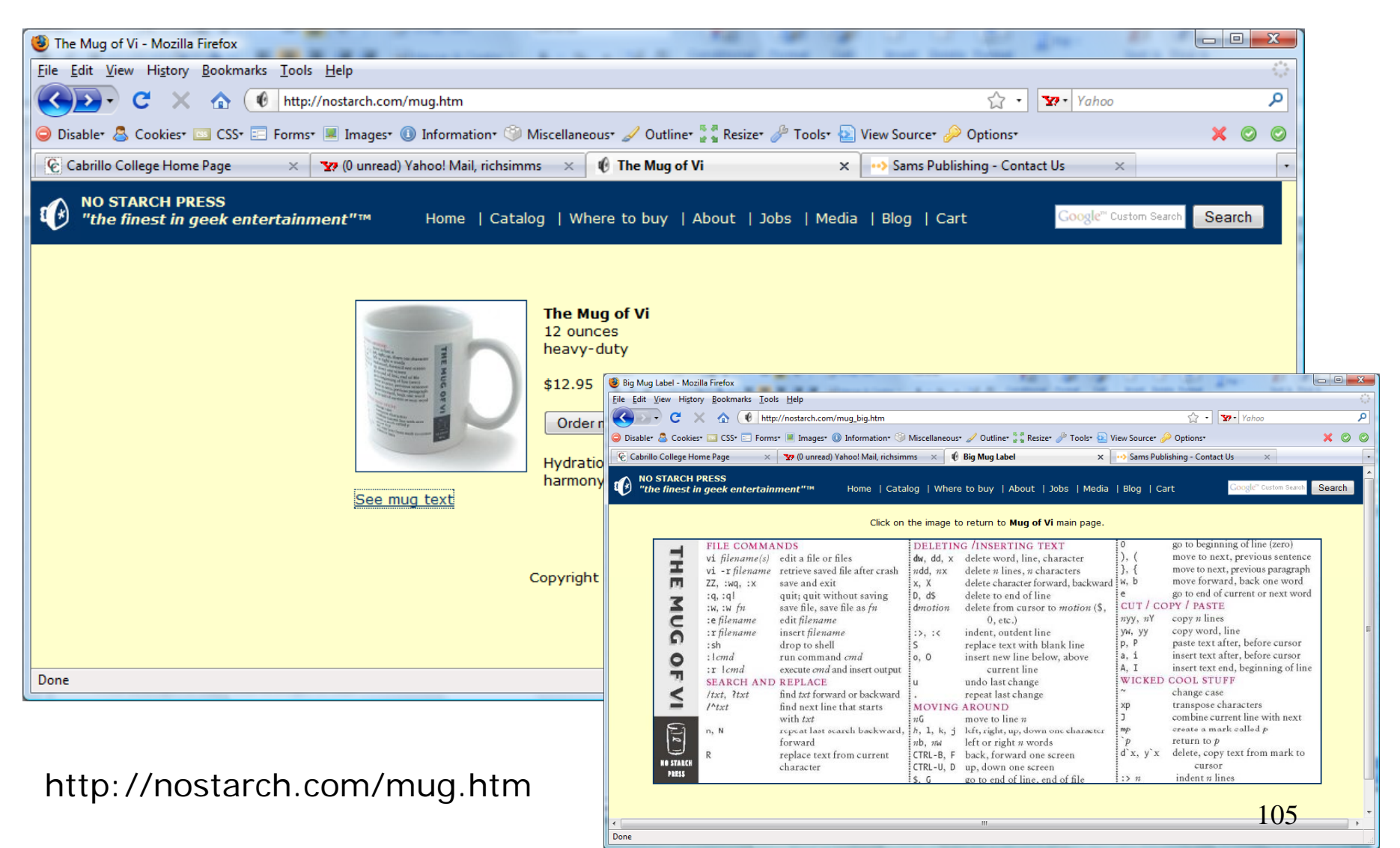

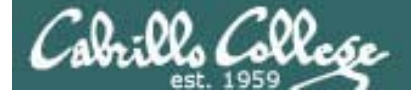

## /bin/mail and vi

/home/cis90/simmsben \$ mail roddyduk Subject: Good bones Hey Duke, I really appreciate thatbone you sent me last week. Let me knwo if you want to go mark some fench posts this weekend. Later, Ben

You are composing a message and you spot some typos ... CRUD ... what can you do?

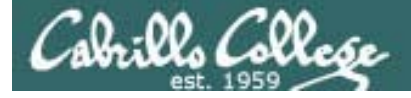

## /bin/mail and vi

/home/cis90/simmsben \$ mail roddyduk Subject: Good bones Hey Duke, I really appreciate thatbone you sent me last week. Let me knwo if you want to go mark some fench posts this weekend. Later, Ben

~V

Well ... you could try the ~v command

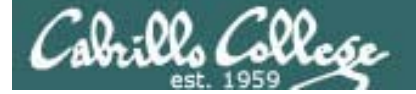

## /bin/mail and vi

| i simmsben@opus:~                                   |          |
|-----------------------------------------------------|----------|
| Hey Duke,                                           | ^        |
| I really appreciate thatbone you sent me last week. |          |
| Let me knwo if you want to go mark some fench posts |          |
| this weekend.                                       |          |
| Later,                                              |          |
| Ben                                                 |          |
| ~                                                   |          |
| · ~                                                 |          |
| ~                                                   |          |
| ~                                                   |          |
| ~                                                   |          |
| ~                                                   |          |
| ~                                                   |          |
| ~                                                   |          |
|                                                     |          |
|                                                     |          |
|                                                     | E        |
| "/tmp/RegV2d2h" 6L 141C                             |          |
| / cmp/ Keq12d2b 01, 1410                            | <b>_</b> |

The message is loaded into vi where changes or additions can be made. : wq is used to save and quit vi
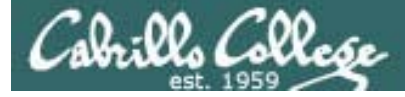

# /bin/mail and vi

```
/home/cis90/simmsben $ mail roddyduk
Subject: Good bones
Hey Duke,
I really appreciate thatbone you sent me last week.
Let me knwo if you want to go mark some fench posts
this weekend.
Later,
Ben
~v
(continue)
.
Cc:
/home/cis90/simmsben $
```

# The earlier text with typos is still showing, however the corrected version is what is actually sent.

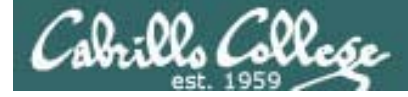

## /bin/mail and vi

```
/home/cis90/roddyduk $ mail
Mail version 8.1 6/6/93. Type ? for help.
"/var/spool/mail/roddyduk": 1 message 1 unread
>U 1 simmsben@opus.cabril Mon Nov 10 20:25 22/782 "Good bones"
& 1
Message 1:
From simmsben@opus.cabrillo.edu Mon Nov 10 20:25:32 2008
Date: Mon, 10 Nov 2008 20:25:32 -0800
From: Benji Simms <simmsben@opus.cabrillo.edu>
To: roddyduk@opus.cabrillo.edu
Subject: Good bones
Hey Duke,
I really appreciate that bone you sent me last week.
Let me know if you want to go mark some fence posts
this weekend.
Later,
Ben
                    The message Duke reads has all the
                    typos fixed.
```

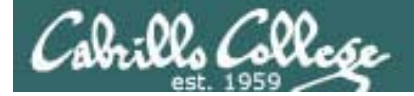

# A Tangent on Spell

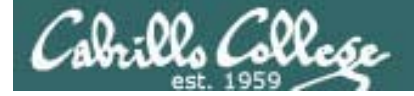

# spell command

/home/cis90/roddyduk/edits \$ cat text
Welcome to the CIS 90 class !!

/home/cis90/roddyduk/edits \$ spell text
CIS

spell command flags CIS as misspelled word.

How can we add CIS to the dictionary?

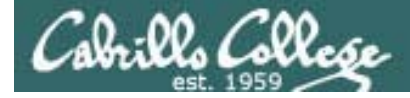

### spell command

/home/cis90/roddyduk/edits \$ cat text Welcome to the CIS 90 class !! /home/cis90/roddyduk/edits \$ spell text CIS

How can we add CIS to the dictionary?

/home/cis90/roddyduk/edits \$ man spell Hmmm. No man page No manual entry for spell /home/cis90/roddyduk/edits \$ type spell spell is hashed (/usr/bin/spell) /home/cis90/roddyduk/edits \$ file /usr/bin/spell /usr/bin/spell: Bourne shell script text executable /home/cis90/roddyduk/edits \$ cat /usr/bin/spell #!/bin/sh

# aspell list mimicks the standard unix spell program, roughly. OK, the actual cat "\$@" | aspell list --mode=none | sort -u command is **aspell** /home/cis90/roddyduk/edits \$

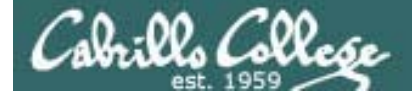

## spell command

ASPELL(1) Aspell Abbreviated User's Manual

ASPELL(1)

NAME

aspell - interactive spell checker

#### SYNOPSIS

aspell [options] <command>

#### DESCRIPTION

aspell is a utility that can function as an ispell -a replacement, as an independent spell checker, as a test utility to test out Aspell features, and as a utility for managing dictionaries.

COMMANDS

<command> is one of:

-?,help display the help message

-c,check file to spell-check a file

There must be a way to add CIS .... but ... lets try google

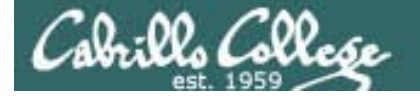

## spell command

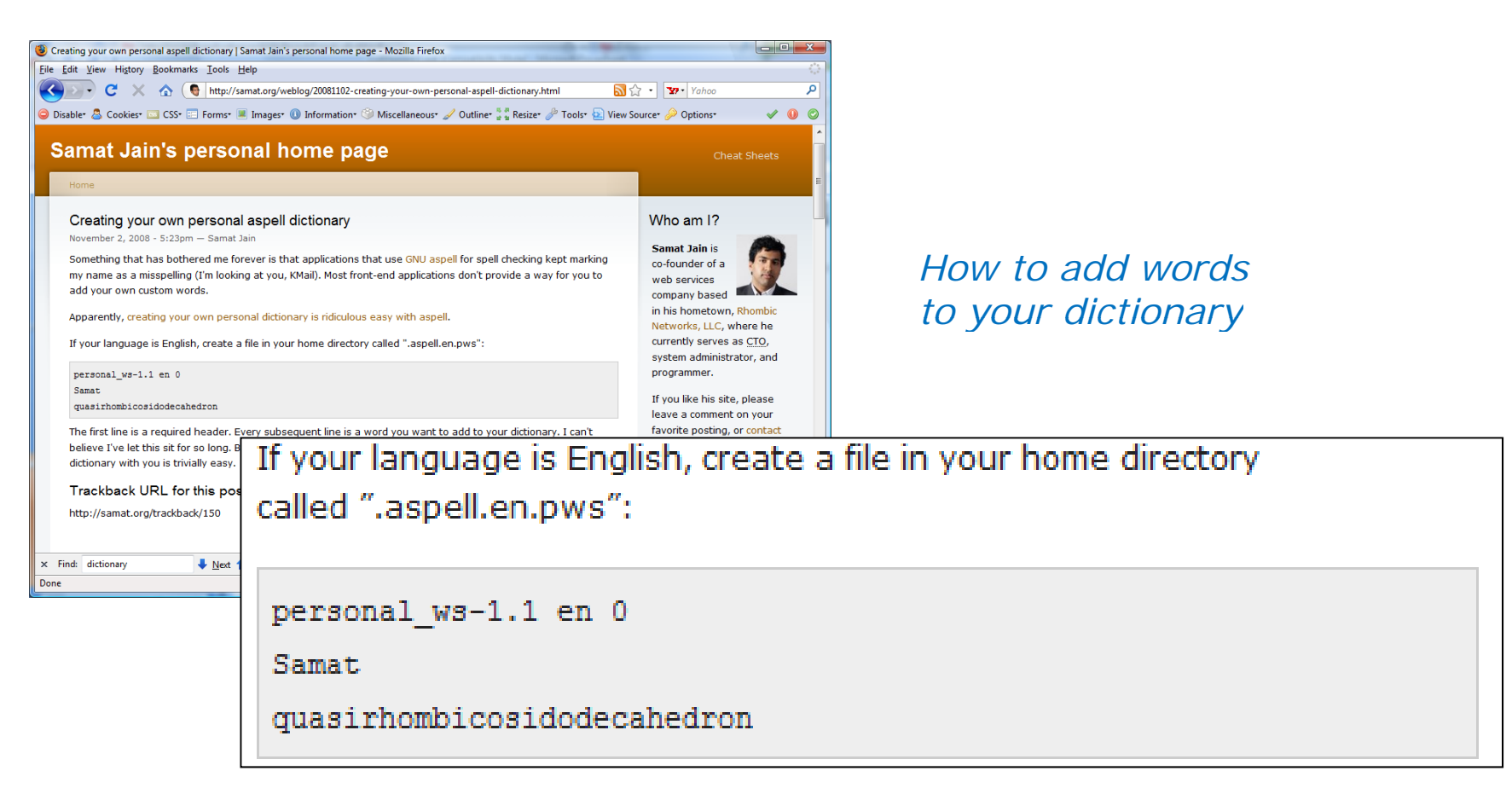

Googling "linux aspell personal dictionary" yields this page

Bingo! Thank you Samat Jain

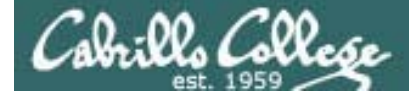

spell command

/home/cis90/roddyduk/edits \$ cd
/home/cis90/roddyduk \$ echo "personal\_ws-1.1 en 0" > .aspell.en.pws
/home/cis90/roddyduk \$ echo "CIS" >> .aspell.en.pws
/home/cis90/roddyduk \$ cd edits/
/home/cis90/roddyduk/edits \$ spell text
/home/cis90/roddyduk/edits \$

This is how you would add your own custom dictionary to be used with spell checks

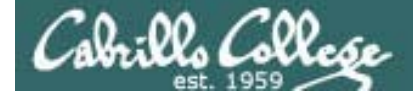

# Wrap up

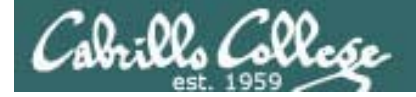

New commands: vi

Run vi editor

New Files and Directories:

na

na

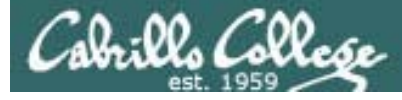

# Next Class

Assignment: Check Calendar Page on web Lab Five Poste site to see what is due next week.

Quiz questions for next class:

- How do you send a SIGKILL to one of your own processes?
- What vi command is used to exit vi without saving any of the changes you made?
- What vi commands are used for copy and paste?

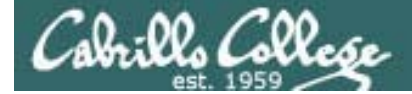

# Backup

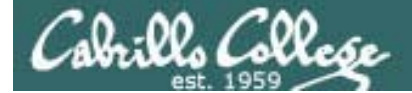

/home/cis90/roddyduk \$ bash [roddyduk@opus ~]\$ bash [roddyduk@opus ~]\$ bash [roddyduk@opus ~]\$ ps PID TTY TIME CMD Parent and child 11198 pts/6 00:00:00 bash 11233 pts/6 00:00:00 bash 11257 pts/6 00:00:00 bash 11284 pts/6 00:00:00 bash 11309 pts/6 00:00:00 ps [roddyduk@opus ~]\$ ps -1 FS PID PPID C PRI UTD NI ADDR SZ WCHAN TTY TIME CMD 0 S 1000 11198 11197 0 75 0 -1165 wait 00:00:00 bash pts/6 1000 11233 11198 0 75 0 – 1166 wait 0 S pts/6 00:00:00 bash 0 S 1000 11257 11233 0 75 0 - 1166 wait pts/6 00:00:00 bash 1000 11284 11257 0 0 S 75 0 – 1165 wait 00:00:00 bash pts/6 0 R 1000 11312 11284 0 00:00:00 ps 77 0 -1051 pts/6 [roddyduk@opus ~]\$ exit exit [roddyduk@opus ~]\$ exit exit [roddyduk@opus ~]\$ exit exit /home/cis90/roddyduk \$ ps -1 FS UID PID PPID C PRI NI ADDR SZ WCHAN TTY TIME CMD 1000 11198 11197 0 0 S 75 0 - 1165 wait pts/6 00:00:00 bash 0 R 1000 11363 11198 0 77 0 -1051 pts/6 00:00:00 ps /home/cis90/roddyduk \$

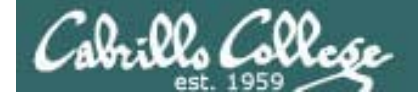

[roddyduk@opus ~]\$ sleep 60

[1]+ Stopped sleep 60
[roddyduk@opus ~]\$ sleep 90

Resume stopped jobs with bg and kill -18

[2]+ Stopped sleep 90 [roddyduk@opus ~]\$ ps -lf F S UID PID PPID C PRI NI ADDR SZ WCHAN STIME TTY TIME CMD 0 S roddyduk 11529 11528 0 – 1165 wait 00:00:00 -bash 0 75 09:36 pts/6 0 S roddyduk 11560 11529 0 – 1165 wait 09:36 pts/6 0 75 00:00:00 bash 0 S roddyduk 11584 11560 75 0 - 1166 wait 09:36 pts/6 0 00:00:00 bash 0 S roddyduk 11608 11584 0 75 0 - 1166 wait 09:36 pts/6 00:00:00 bash 0 T roddyduk 11796 11608 0 75 0 - 926 finish 09:49 pts/6 00:00:00 sleep 60 75 00:00:00 sleep 0 T roddyduk 11798 11608 0 0 – 926 finish 09:49 pts/6 90 0 R roddyduk 11803 11608 0 77 0 - 1062 -09:49 pts/6 00:00:00 ps -lf [roddyduk@opus ~]\$ jobs [1]- Stopped sleep 60 [2]+ Stopped sleep 90 [roddyduk@opus ~]\$ bg [2]+ sleep 90 & [roddyduk@opus ~]\$ jobs [1]+ Stopped sleep 60 [2] - Running sleep 90 & [roddyduk@opus ~]\$ kill -18 11796 [roddyduk@opus ~]\$ jobs [1]- Done sleep 60 [2]+ Running sleep 90 &

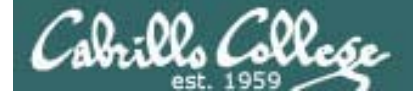

#### /home/cis90/roddyduk \$ sleep 60 Ctrl-F typed here [1]+ Stopped sleep 60 /home/cis90/roddyduk \$ ps -PID PPID C PRI NI ADDR SZ WCHAN FS UID TTY TIME CMD 1000 10705 10704 0 75 0 - 1165 wait 0 S 00:00:00 bash pts/0 0 Т 1000 10737 10705 0 84 927 finish pts/0 00:00:00 sleep 0 -0 R 1000 10739 10705 0 77 0 - 1051 pts/0 00:00:00 ps /home/cis90/roddyduk \$ kill -18 10737 /home/cis90/roddyduk \$ ps -FS UID PID PPID C PRI NI ADDR SZ WCHAN TTY TIME CMD 0 S 1000 10705 10704 0 76 0 -1165 wait pts/0 00:00:00 bash 1000 10737 10705 0 78 0 S 0 – 927 322800 pts/0 00:00:00 sleep 0 R 1000 10741 10705 0 78 0 - 1051 pts/0 00:00:00 ps /home/cis90/roddyduk \$ jobs [1]+ Done sleep 60

Instead of using **bg** to resume a stopped process in the backgroud, lets use a kill signal instead

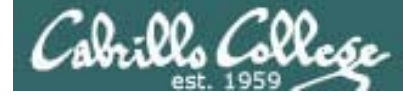

# Signals

| SIGSTKFLT | 16 | Stack fault                                          |
|-----------|----|------------------------------------------------------|
| SIGCHLD   | 17 | Child process has stopped or exited, changed (POSIX) |
| SIGCONT   | 18 | Continue executing, if stopped (POSIX)               |
| SIGSTOP   | 19 | Stop executing(can't be caught or ignored) (POSIX)   |
| SIGTSTP   | 20 | Terminal stop signal (POSIX) Ctrl-Z or Ctrl-F        |
| SIGTTIN   | 21 | Background process trying to read, from TTY (POSIX)  |
| SIGTTOU   | 22 | Background process trying to write, to TTY (POSIX)   |
| SIGURG    | 23 | Urgent condition on socket (4.2 BSD)                 |
| SIGXCPU   | 24 | CPU limit exceeded (4.2 BSD)                         |
| SIGXFSZ   | 25 | File size limit exceeded (4.2 BSD)                   |
| SIGVTALRM | 26 | Virtual alarm clock (4.2 BSD)                        |
| SIGPROF   | 27 | Profiling alarm clock (4.2 BSD)                      |
| SIGWINCH  | 28 | Window size change (4.3 BSD, Sun)                    |
| SIGIO     | 29 | I/O now possible (4.2 BSD)                           |
| SIGPWR    | 30 | Power failure restart (System V)                     |

Use kill –I to see all signals

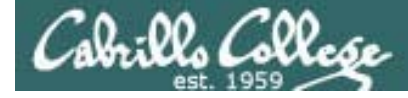

### Signals Use kill -1 to see all of them

/home/cis90/roddyduk \$ kill -

| 1)  | SIGHUP      | 2)  | SIGINT      | 3)  | SIGQUIT     | 4)  | SIGILL      |
|-----|-------------|-----|-------------|-----|-------------|-----|-------------|
| 5)  | SIGTRAP     | 6)  | SIGABRT     | 7)  | SIGBUS      | 8)  | SIGFPE      |
| 9)  | SIGKILL     | 10) | SIGUSR1     | 11) | SIGSEGV     | 12) | SIGUSR2     |
| 13) | SIGPIPE     | 14) | SIGALRM     | 15) | SIGTERM     | 16) | SIGSTKFLT   |
| 17) | SIGCHLD     | 18) | SIGCONT     | 19) | SIGSTOP     | 20) | SIGTSTP     |
| 21) | SIGTTIN     | 22) | SIGTTOU     | 23) | SIGURG      | 24) | SIGXCPU     |
| 25) | SIGXFSZ     | 26) | SIGVTALRM   | 27) | SIGPROF     | 28) | SIGWINCH    |
| 29) | SIGIO       | 30) | SIGPWR      | 31) | SIGSYS      | 34) | SIGRTMIN    |
| 35) | SIGRTMIN+1  | 36) | SIGRTMIN+2  | 37) | SIGRTMIN+3  | 38) | SIGRTMIN+4  |
| 39) | SIGRTMIN+5  | 40) | SIGRTMIN+6  | 41) | SIGRTMIN+7  | 42) | SIGRTMIN+8  |
| 43) | SIGRTMIN+9  | 44) | SIGRTMIN+10 | 45) | SIGRTMIN+11 | 46) | SIGRTMIN+12 |
| 47) | SIGRTMIN+13 | 48) | SIGRTMIN+14 | 49) | SIGRTMIN+15 | 50) | SIGRTMAX-14 |
| 51) | SIGRTMAX-13 | 52) | SIGRTMAX-12 | 53) | SIGRTMAX-11 | 54) | SIGRTMAX-10 |
| 55) | SIGRTMAX-9  | 56) | SIGRTMAX-8  | 57) | SIGRTMAX-7  | 58) | SIGRTMAX-6  |
| 59) | SIGRTMAX-5  | 60) | SIGRTMAX-4  | 61) | SIGRTMAX-3  | 62) | SIGRTMAX-2  |
| 63) | SIGRTMAX-1  | 64) | SIGRTMAX    |     |             |     |             |

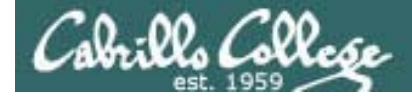

# The mystery of Ctrl-Z vs Ctrl-F

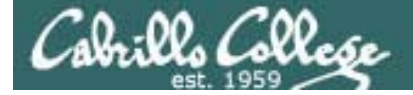

## Signals Special keystrokes

/home/cis90/roddyduk \$ stty -a
speed 38400 baud; rows 26; columns 78; line = 0;
intr = ^C; quit = ^\; erase = ^?; kill = ^U; eof = ^D; eol = <undef>;
eol2 = <undef>; swtch = <undef>; start = ^Q; stop = ^S; susp = ^F; rprnt = ^R;
werase = ^W; lnext = ^V; flush = ^O; min = 1; time = 0;

[rsimms@opus ~]\$ stty -a
speed 38400 baud; rows 39; columns 84; line = 0;
intr = ^C; quit = ^\; erase = ^?; kill = ^U; eof = ^D; eol = <undef>; eol2 = <undef>;
swtch = <undef>; start = ^Q; stop = ^S; susp = ^Z; rprnt = ^R; werase = ^W;
lnext = ^V; flush = ^O; min = 1; time = 0;

Why does the keystroke to send a Suspend (SIGTSTP or 20) signal differ between roddyduk (^F or Ctrl-F) and rsimms (^Z or Ctrl-Z)?

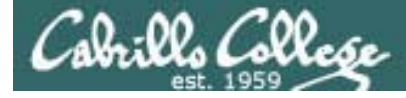

# Signals

| SIGSTKFLT | 16 | Stack fault                                          |
|-----------|----|------------------------------------------------------|
| SIGCHLD   | 17 | Child process has stopped or exited, changed (POSIX) |
| SIGCONT   | 18 | Continue executing, if stopped (POSIX)               |
| SIGSTOP   | 19 | Stop executing(can't be caught or ignored) (POSIX)   |
| SIGTSTP   | 20 | Terminal stop signal (POSIX) Ctrl-Z or Ctrl-F        |
| SIGTTIN   | 21 | Background process trying to read, from TTY (POSIX)  |
| SIGTTOU   | 22 | Background process trying to write, to TTY (POSIX)   |
| SIGURG    | 23 | Urgent condition on socket (4.2 BSD)                 |
| SIGXCPU   | 24 | CPU limit exceeded (4.2 BSD)                         |
| SIGXFSZ   | 25 | File size limit exceeded (4.2 BSD)                   |
| SIGVTALRM | 26 | Virtual alarm clock (4.2 BSD)                        |
| SIGPROF   | 27 | Profiling alarm clock (4.2 BSD)                      |
| SIGWINCH  | 28 | Window size change (4.3 BSD, Sun)                    |
| SIGIO     | 29 | I/O now possible (4.2 BSD)                           |
| SIGPWR    | 30 | Power failure restart (System V)                     |

Note Signal 20 is used to stop a process and moves it to the background

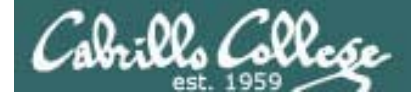

# Job Control A feature of the bash shell

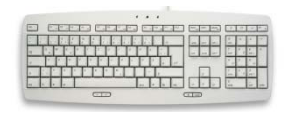

Ctrl-Z or Ctrl-F (sends SIGTSTP 20 signal)Stops (suspends) a foreground process

| [rsimms@opus | ~]\$ | sleep | 5 |  |
|--------------|------|-------|---|--|
|              |      |       |   |  |

[1]+ Stopped

sleep 5

*Ctrl-Z is tapped which stops the sleep command* 

| PID   | 7728  |
|-------|-------|
| is st | opped |

| [rsim            | [rsimms@opus ~]\$ <b>ps -1 -u rsimms</b> |         |      |   |     |    |    |       |        |       |          |       |
|------------------|------------------------------------------|---------|------|---|-----|----|----|-------|--------|-------|----------|-------|
| FS               | UID                                      | PID     | PPID | С | PRI | NI | AD | DR SZ | WCHAN  | TTY   | TIME     | CMD   |
| 5 S              | 201                                      | 5368    | 5365 | 0 | 75  | 0  | -  | 2460  | -      | ?     | 00:00:00 | sshd  |
| 0 S              | 201                                      | 5369    | 5368 | 0 | 76  | 0  | -  | 1165  | wait   | pts/0 | 00:00:00 | bash  |
| 5 S              | 201                                      | 6203    | 6200 | 0 | 75  | 0  | -  | 2491  | -      | ?     | 00:00:00 | sshd  |
| 0 S              | 201                                      | 6204    | 6203 | 0 | 75  | 0  | -  | 1165  | -      | pts/6 | 00:00:00 | bash  |
| <mark>0 Т</mark> | 201                                      | 7728    | 6204 | 0 | 75  | 0  | —  | 926   | finish | pts/6 | 00:00:00 | sleep |
| 0 R              | 201                                      | 7730    | 5369 | 0 | 78  | 0  | -  | 1062  | -      | pts/0 | 00:00:00 | ps    |
| [rsim            | ms@op                                    | us ~]\$ |      |   |     |    |    |       |        |       |          |       |

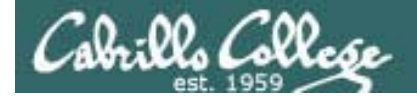

# Job Control A feature of the bash shell

bg command

• Resumes a suspended job in the background

| [rsimms@opus ~]\$ <b>sleep 5</b>                                                   |         |                              |
|------------------------------------------------------------------------------------|---------|------------------------------|
| [1]+ Stopped<br>[rsimms@opus ~]\$ <b>bg</b><br>[1]+ sleep 5 &<br>[rsimms@opus ~]\$ | sleep 5 | bg resumes the sleep command |

PID 7728 is gone

| [rsimms@opus ~]\$ |                   |     |      | <b>ps</b> -] | - | <b>-u</b> | rsi | me | 3     |       |       |          |      |
|-------------------|-------------------|-----|------|--------------|---|-----------|-----|----|-------|-------|-------|----------|------|
| F                 | S                 | UID | PID  | PPID         | С | PRI       | NI  | AD | DR SZ | WCHAN | TTY   | TIME     | CMD  |
| 5                 | S                 | 201 | 5368 | 5365         | 0 | 75        | 0   | -  | 2460  | -     | ?     | 00:00:00 | sshd |
| 0                 | S                 | 201 | 5369 | 5368         | 0 | 76        | 0   | -  | 1165  | wait  | pts/0 | 00:00:00 | bash |
| 5                 | S                 | 201 | 6203 | 6200         | 0 | 75        | 0   | -  | 2491  | -     | ?     | 00:00:00 | sshd |
| 0                 | S                 | 201 | 6204 | 6203         | 0 | 75        | 0   | -  | 1165  | -     | pts/6 | 00:00:00 | bash |
| 0                 | R                 | 201 | 7742 | 5369         | 0 | 78        | 0   | -  | 1061  | -     | pts/0 | 00:00:00 | ps   |
| [:                | [rsimms@opus ~]\$ |     |      |              |   |           |     |    |       |       |       |          |      |

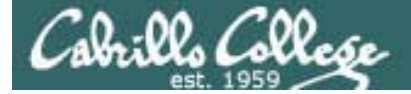

# Signals Jim's app script

```
rsimms@opus:/home/cis90/depot
#!/bin/sh
# app - script to demostrate use of signals
# Usage: run app with no options or parameters
# Send signals to it with keystrokes or kill command
# Notes:
# stty -echo stop the display of characters typed
# stty echo makes typed characters visible again
# stty susp ^Z sets suspend keystroke to Ctlr-Z (to stop forground processes)
# stty susp @ sets suspend character to @ (to stop foreground processes)
trap '' 2 #Ignore SIGINT
trap 'echo -n quit it!' 3 #Handle SIGQUIT
trap 'stty echo susp ^Z;echo ee; echo cleanup;exit' 15 #Handle SIGTERM
clear
banner testing
stty -echo susp @
sleep 1
echo one
                         This is why Cntl-F (suspend) stopped
sleep 1
echo two
                        working and we had to use Ctrl-Z
sleep 1
echo -n thr
while :
do sleep 1
done
                                                               13,1
                                                                             All
```

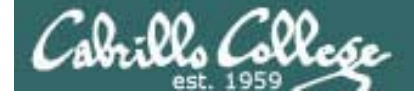

# Tangent on bg and SIGCONT

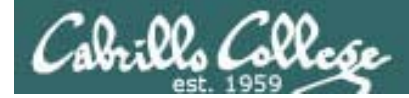

# Signals

What is signal 18?

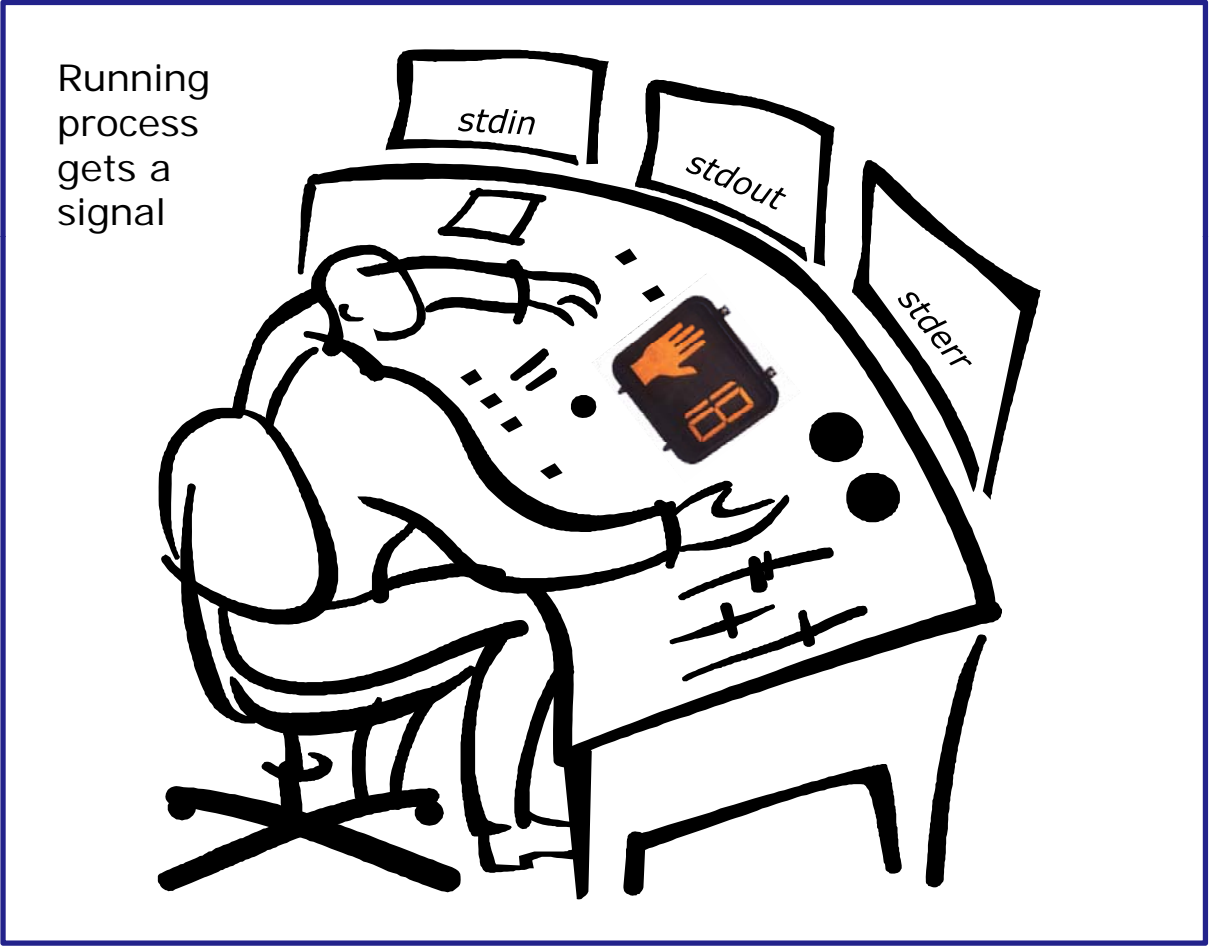

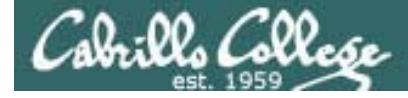

# Signals

| SIGSTKFLT | 16 | Stack fault                                          |
|-----------|----|------------------------------------------------------|
| SIGCHLD   | 17 | Child process has stopped or exited, changed (POSIX) |
| SIGCONT   | 18 | Continue executing, if stopped (POSIX)               |
| SIGSTOP   | 19 | Stop executing(can't be caught or ignored) (POSIX)   |
| SIGTSTP   | 20 | Terminal stop signal (POSIX) <i>Ctrl-Z or Ctrl-F</i> |
| SIGTTIN   | 21 | Background process trying to read, from TTY (POSIX)  |
| SIGTTOU   | 22 | Background process trying to write, to TTY (POSIX)   |
| SIGURG    | 23 | Urgent condition on socket (4.2 BSD)                 |
| SIGXCPU   | 24 | CPU limit exceeded (4.2 BSD)                         |
| SIGXFSZ   | 25 | File size limit exceeded (4.2 BSD)                   |
| SIGVTALRM | 26 | Virtual alarm clock (4.2 BSD)                        |
| SIGPROF   | 27 | Profiling alarm clock (4.2 BSD)                      |
| SIGWINCH  | 28 | Window size change (4.3 BSD, Sun)                    |
| SIGIO     | 29 | I/O now possible (4.2 BSD)                           |
| SIGPWR    | 30 | Power failure restart (System V)                     |

Signal 18 continues a stopped process ... isn't that what bg does?

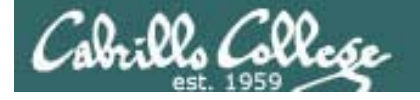

#### The bg command is used to resume a stopped process

| /home/cis90/roddyduk \$ sleep 6     | <b>60</b> |    |   |
|-------------------------------------|-----------|----|---|
| Ctrl-F (or Ctrl-Z) typed here       |           |    |   |
| [1]+ Stopped                        | sleep     | 60 |   |
| /home/cis90/roddyduk \$ <b>bg</b>   |           |    |   |
| [1]+ sleep 60 &                     |           |    |   |
| /home/cis90/roddyduk \$ <b>jobs</b> |           |    |   |
| [1]+ Running                        | sleep     | 60 | & |
| /home/cis90/roddyduk \$ <b>jobs</b> |           |    |   |
| [1]+ Running                        | sleep     | 60 | & |
| /home/cis90/roddyduk \$ <b>jobs</b> |           |    |   |
| [1]+ Done                           | sleep     | 60 |   |
| /home/cis90/roddyduk \$             |           |    |   |

#### bg resumed the stopped process which runs till it is finished

# Cabrillo College

#### CIS 90 - Lesson 11

Instead of using **bg** to resume a stopped process in the background, lets try a SIGCONT (signal 18) instead

#### /home/cis90/roddyduk \$ sleep 60 Ctrl-F (or Ctrl-Z) typed here [1]+ Stopped sleep 60 /home/cis90/roddyduk \$ ps -FS UID PID PPID C PRI NI ADDR SZ WCHAN TIME CMD TTY 0 S 1000 10705 10704 0 76 0 - 1165 wait pts/0 00:00:00 bash 0 T 1000 10743 10705 0 75 0 – 926 finish pts/0 00:00:00 sleep 0 R 1000 10744 10705 0 78 0 - 1051 pts/0 00:00:00 ps /home/cis90/roddyduk \$ jobs [1]+ Stopped sleep 60 /home/cis90/roddyduk \$ kill -18 10743 /home/cis90/roddyduk \$ jobs [1]+ Running sleep 60 & /home/cis90/roddyduk \$ ps -FS UID PID PPID C PRI NI ADDR SZ WCHAN TTYTIME CMD 1000 10705 10704 0 75 0 S 0 - 1165 wait pts/0 00:00:00 bash 0 S 1000 10743 10705 0 85 926 322800 pts/0 00:00:00 sleep 0 -0 R 1000 10746 10705 0 77 00:00:00 ps 0 - 1050 pts/0 /home/cis90/roddyduk \$ jobs [1]+ Running sleep 60 & /home/cis90/roddyduk \$ jobs [1]+ Running sleep 60 & /home/cis90/roddyduk \$ jobs [1]+ Done sleep 60

Note sending a 18 signal or using the bg command will resume a stopped process

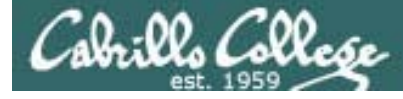

# Signals

- Run and suspend two jobs sleep 60 Ctrl-F (or Ctrl-Z) sleep 90 Ctrl-F (or Ctrl-Z)
- Use jobs to see them
- Use **ps -- If** to get their PIDs
- Resume one job with the **bg** command
- Resume the other job with the kill -18 signal
- Use **jobs** to see if they complete